# Sound Cleaner II

**Comprehensive Audio Restoration Software** 

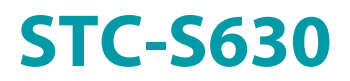

**User Guide** 

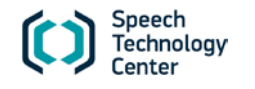

The manufacturer retains the right to make amendments to this manual in connection with improvements made to **Sound Cleaner II** design without special notification.

Any such amendments will be published in a new edition of the **Sound Cleaner II** manual and on the company's website: <u>http://www.speechpro.com</u>.

We welcome your feedback, questions and concerns regarding Sound Cleaner II.

If you have any questions concerning the use of this product, please contact Speech Technology Center's technical support service or your regional dealer.

For technical support: St. Petersburg Phone: +7 (812) 325-8848 Fax: +7 (812) 327-9297 <u>support@speechpro.com</u> http://speechpro.com/support form

Moscow Phone: +7 (495) 623-5505 Fax: +7 (495) 623-5505 kdo@speechpro.com

Help us assist you by having the following information ready:

- Problem description;
- Product name and model/version number;
- Software name/version number;
- Computer configuration;
- Operating system name/version number.

3

| INTRODUCTION                             |    |
|------------------------------------------|----|
| 1 GENERAL INFORMATION                    |    |
| 1.1 About the Product                    | 9  |
| 2 PROGRAM FUNCTIONS AND CONTEXTS OF USE  |    |
| 2.1 Program Features                     |    |
| 2.2 Program Functions                    |    |
| 3 GETTING STARTED                        |    |
| 3.1 System Requirements                  |    |
| 3.2 Delivery Set                         |    |
| 3.3 Software Installation                |    |
| 3.3.1 Installation Troubleshooting       |    |
| 3.4 Software Registration                |    |
| 4 GENERAL OPERATION PRINCIPLES           | 23 |
| 4.1 Scheme Creation Principles           | 23 |
| 4.2 Preview Mode                         | 23 |
| 4.3 How to Arrange Filters               | 24 |
| 4.4 Saving File and Scheme               | 24 |
| 5 GRAPHICAL USER INTERFACE               |    |
| 5.1 Main Window                          |    |
| 5.2 Player Interface                     | 27 |
| 5.2.1 Playback Control                   |    |
| 5.3 Status Bar                           | 29 |
| 6 WORKING WITH AUDIO FILES               |    |
| 6.1 Opening audio files                  |    |
| 6.2 Displaying Signal in the Data Window |    |
| 6.2.1 Data Window Areas                  |    |
| 6.2.2 Opened File Tab                    |    |
| 6.2.3 Navigation Waveform                |    |
| 6.2.4 Signal Waveform                    |    |

4

| 6 3 Selecting Signal Fragment            | 33 |
|------------------------------------------|----|
| 6 4 Editing Data                         | 34 |
| 6.4.1 Dividina Stereo Sianals            |    |
| 6.4.2 Creating Reference Channel         |    |
| 6.5 Copying Data to the Clipboard        |    |
| 6.6 Drawing and Erasing a Signal         |    |
| 6.7 Getting Signal Properties            |    |
| 6.8 Saving Audio Files                   |    |
| 6.9 Closing Audio Files                  |    |
| 7 CREATING THE PROJECT                   |    |
| 8 WORKING WITH A SCHEME                  |    |
| 8.1 Complete Scheme of Signal Processing |    |
| 8.2 Navigation Scheme                    |    |
| 8.2.1 Saving the Scheme                  |    |
| 8.2.2 Opening the Scheme                 |    |
| 8.2.3 Removing the Scheme                |    |
| 8.2.4 Saving the Preset                  |    |
| 8.2.5 Renaming the Preset                |    |
| 8.2.6 Removing the Preset                |    |
| 9 FILTERING                              |    |
| 9.1 Filters and their Functions          |    |
| 9.2 STC Auto Filter                      |    |
| 9.2.1 Processing Principles              |    |
| 9.2.2 STC Auto Filter Controls           |    |
| 9.3 Clip Restorer                        |    |
| 9.3.1 Processing Principles              |    |
| 9.3.2 Clip Restorer Controls             |    |
| 9.3.3 Working with Filter                |    |
| 9.4 Reverb Suppressor                    |    |
| 9.4.1 Processing Principles              |    |
| 9.4.2 Reverb Suppressor Controls         |    |
| 9.5 Dynamic Range Control                | 64 |
| 9.5.1 Processing Principles              |    |
| 9.5.2 Filter Controls                    |    |

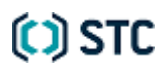

5

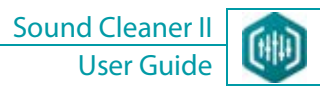

| 9.6 Click Suppressor                        |    |
|---------------------------------------------|----|
| 9.6.1 Processing Principles                 |    |
| 9.6.2 Click Suppressor Controls             |    |
| 9.7 Inverse Filter                          |    |
| 9.7.1 Processing Principles                 |    |
| 9.7.2 Inverse Filter Controls               |    |
| 9.8 DTMF Suppressor                         |    |
| 9.8.1 Processing Principles                 |    |
| 9.8.2 DTMF Suppressor Controls              |    |
| 9.8.3 Working with Filter                   |    |
| 9.9 Cellphone Noise Filter                  | 71 |
| 9.9.1 Processing Principles                 |    |
| 9.9.2 Cellphone Noise Filter Controls       |    |
| 9.9.3 Working with Filter                   |    |
| 9.10 Reference Noise Filter                 |    |
| 9.10.1 Processing Principles                |    |
| 9.10.2 Reference Noise Filter Controls      |    |
| 9.11 Tone Suppressor                        |    |
| 9.11.1 Processing Principles                |    |
| 9.11.2 Tone Suppressor Controls             |    |
| 9.12 Amplifier                              |    |
| 9.12.1 Amplifier Controls                   |    |
| 9.13 Broadband Noise Filter                 |    |
| 9.13.1 Processing Principles                |    |
| 9.13.2 Broadband Noise Filter Controls      |    |
| 9.14 Equalizer                              |    |
| 9.14.1 Multiband Graphic Equalizer Controls |    |
| 9.14.2 Equalizer Toolbar                    |    |
| 9.14.3 Zooming and Scrolling                |    |
| 9.14.4 Adjusting Filter FC                  |    |
| 9.14.5 Sling Mode                           |    |
| 9.14.6 Additional FC Adjustment             |    |
| 10 SIGNAL PROCESSING                        |    |
| 10.1 Normalization                          |    |
|                                             |    |

# (C) STC

6

| 10.2    | Clipping                 | 91  |
|---------|--------------------------|-----|
| 10.3    | Resampling               | 92  |
| 10.4    | Tempo Correction         | 93  |
| 11 CRE/ | TING REPORT              | 95  |
| 12 TEXT | TRANSCRIPTION            | 96  |
| 13 EDIT | NG HISTORY               | 99  |
| 14 CON  | FIGURING THE PROGRAM     | 100 |
| 15 FEED | BACK TO THE DEVELOPERS   | 102 |
| 16 PRO  | GRAM SHUTDOWN            | 105 |
| 17 PRO  | GRAM UNINSTALL           | 106 |
| 17.1    | Program Update           | 106 |
| APPEN   | DICES                    | 107 |
| APPEN   | DIX A: SHORTCUTS         | 107 |
| APPEN   | DIX B: PROGRAM MAIN MENU | 109 |
|         |                          |     |

# INTRODUCTION

7

This Guide describes **Sound Cleaner II** noise cancellation and speech enhancement software.

The Guide does not substitute any academic or reference books, operating system manuals or other sources of information.

### Typographic conventions

The manual uses the following typographical conventions:

| Formatting   | Description                                                                                                    |  |  |
|--------------|----------------------------------------------------------------------------------------------------|--|--|
| Italic       | Indicates the first appearance of a <i>term</i> . Meaning of the term is explained here or in the appendix. Also it is used to attract <i>attention</i> or to make up notes. |  |  |
| Bold         | Indicates names of construction and software components, names of controls and interface elements (headers, buttons, etc.).                                                  |  |  |
| Bold italics | Indicates <i>file names</i> and <i>access paths</i> .                                                                                                    |  |  |

Menu selection is marked in the following way: **Menu > Command**. It means: select **Menu**, then **Command**.

The manual uses the following notification symbols:

**1) Note**: indicates important information that helps you make better use of the product.

**Caution**: informs you about potential problems with hardware or software.

Warning: warns you about potentially serious problems in certain situations and tells you how to avoid them.

# () STC

## **Trademarks**

The names Windows<sup>®</sup>, Windows<sup>®</sup> 7 and Windows<sup>®</sup> 8 are trademarks of the Microsoft<sup>®</sup> Corporation.

The name Adobe, the logotypes Adobe, Acrobat, Adobe PDF and Reader are trademarks of the Adobe Systems Incorporated.

All other company and product names mentioned in this document are the property of their corresponding owners.

No part of this manual may be reproduced or transmitted in any form, stored in a searchable system or translated into any language without the written consent of Speech Technology Center.

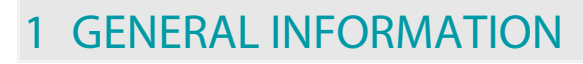

## 1.1 About the Product

9

| Name        | Sound Cleaner II                                    |  |  |
|-------------|-----------------------------------------------------|--|--|
| Description | Comprehensive audio restoration software            |  |  |
| Model       | STC-S630                                            |  |  |
| Producer    | Speech Technology Center, Ltd.                      |  |  |
| Address     | Russia, St. Petersburg, Krasutskogo str. 4a, 196084 |  |  |
| Phone       | +7 (812) 325-88-48                                  |  |  |
| Fax         | +7 (812) 327-92-97                                  |  |  |
| Email       | support@speechpro.com                               |  |  |

# **2 PROGRAM FUNCTIONS AND CONTEXTS OF USE**

#### 2.1 Program Features

10

**Sound Cleaner II** is the software intended for noise reduction and for improvement of audio signals' quality and speech intelligibility and sounding.

The software performs the following tasks:

- Opens audio and video files;
- Improves audio signals' quality and speech intelligibility;
- Identifies literal content of low-quality speech recordings;
- Automatically creates text reports about speech signal processing.

The following noise reduction filters are implemented within the software:

- 1. STC Auto Filter;
- 2. Broadband Noise Filter;
- 3. Tone Suppressor;
- 4. Click Suppressor;
- 5. Inverse Filter;
- 6. DTMF Suppressor;
- 7. Cellphone Noise Filter;
- 8. Reverb Suppressor;
- 9. Clip Restorer;
- 10. Dynamic Range Control;
- 11. Reference Noise Filter;
- 12. Equalizer;
- 13. Amplifier.

## 2.2 Program Functions

Sound Cleaner II performs the following functions:

- 1. Opens audio and video files of different formats.
- 2. Noise reduction and distortion compensation of various types including:
  - stationary and slowly varying additive multi-component narrowband (polyharmonic) and broadband noise;
  - slowly varying amplitude and frequency distortion (bandpass flatness of audio recording or sound transmission channels);
  - reverb distortion;
  - short-term impulse noise;
  - cellphone noise;
  - dual-tone multi-frequency signaling (DTMF);
  - significant edges in a signal;
  - waveform restoring of signals recorded with amplitude overloading;
  - additive noise in two-channel audio stream.
- 3. Organizes noise reduction modules as independent blocks to arrange the filtration sequence.
- 4. Saves filters' settings and its sequence as a file to restore the configuration and to use it again.
- 5. Adjusts filters' settings observing the waveform's and instantaneous spectrum's images before and after processing.
- 6. Changes playback speed without distortion of the absolute pitch.
- 7. Loop playback of the entire signal, signal fragments or from the current cursor position.
- 8. Enters text with using the built-in text editor for text transcription of audio signals.
- 9. Automatically saves the entire file processing history within the project.

10. Creates a complete report about performed work. The report is created in HTML format and contains information about the organization, file and expert; it also includes images of source and processed signals' waveforms, its spectrums, information about used filters with settings, about changes made in the signals and their text transcriptions.

11. Saves parameters of signal processing to use them afterwards.

12. Automatically synchronizes main signal and asynchronous reference channel for further processing with using the reference noise filter.

13. Adds **Sound Cleaner II** as the **VST plug-in** (of VST3 format) to apply it within the other sound editors (**Adobe Audition**, **Sound Forge**, **Wave Lab**, etc.), with the **Pro Tools** software and hardware system.

# 🜔 STC

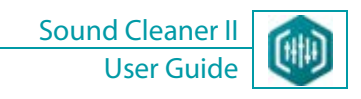

(i) Sound Cleaner II within the Microsoft Windows 8 operating system environment cannot run as the VST plug-in.

#### GETTING STARTED

#### Sound Cleaner II User Guide

# **3 GETTING STARTED**

13

## 3.1 System Requirements

Your computer should meet the following configuration requirements for correct installation and using the software:

- Intel<sup>®</sup> Core<sup>™</sup> 2 Duo processor with a clock frequency of 2.66 GHz;
- Free disk space on the hard drive at least 1 GB;
- Operating system (OS): Microsoft<sup>®</sup> Windows<sup>®</sup> 7 / 8 not lower than the Professional version, Mac OS X (32 or 64 bit);
- RAM volume of at least 1 GB;
- CD-ROM drive 48× (in case of CD-ROM product delivery);
- SVGA video adapter and monitor with minimum screen resolution of 1280 × 1024 pixels and 32 bit color quality;
- Keyboard and mouse;
- Speakers and/or headphones.

L To activate the software, connect a PC to the Internet.

## 3.2 Delivery Set

Sound Cleaner II is available for order as a boxed version and an electronic download.

Boxed version comes in a software hard box that contains a software CD and a hardware license key, a dongle. The dongle allows user to transfer easily the license to other computers.

iv It requires a free USB 2.0 port.

Electronic download comes as a download link and a registration key to your e-mail. The software can be activated on one computer only.

Io reactivate the software (when reinstalling the operating system on a PC), please contact our technical support.

# (C) STC

### 3.3 Software Installation

X To install the Sound Cleaner II software successfully within the Microsoft Windows 7 / 8, Mac OS X operating system environment and to register it, the user must have write access to the system registry (as administrator).

The Sound Cleaner II software cannot be installed on virtual machines because the licensed system software does not run on virtual machines.

To install the software, launch *Setup.exe* file at the root distribution's directory. Select the installation language.

The Setup Wizard will detect the presence of the software prerequisites and, in case of its absence, prompts you to install them as the first step (Fig. 1).

If some prerequisites have been previously installed, they do not need to be reinstalled and will not be displayed in the dialog box.

To install the prerequisites, click Install and wait until the installation is complete. It may take some time. To exit the prerequisites installation, click Exit.

At the first installation of the licensed **Sound Cleaner II** software, a trial version is installed as well. The trial license is valid for 28 days from the program launch and has the following functional limitations: it operates on the **Preview** mode only, the user can process a signal (realize filtering) just for 30 seconds, but the result cannot be saved.

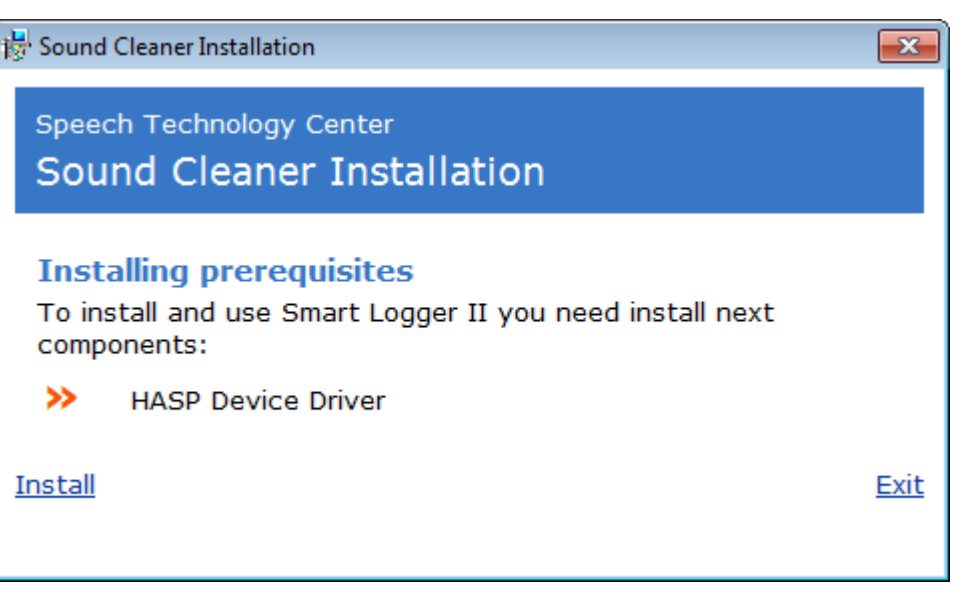

Sound Cleaner

User Guide

Figure 1. Installing prerequisites

If the prerequisites have been installed, you will see the Setup Wizard dialog box. Follow the Wizard's instructions to proceed the installation. After the installation is complete, you will see the message box informing that the **Sound Cleaner II** has already been installed. Click <u>Exit</u>. By default the program is launched from the menu **Start > All Programs > Speech Technology Center > Sound Cleaner II**.

#### 3.3.1 Installation Troubleshooting

If the **Sentinel SL** key has already been installed and initiated before installing the **Sound Cleaner II** software, an error message may appear. Stop the **HASP Loader** service and restart the installation.

To stop the **HASP Loader** service, use one of the following methods:

- 1. Launch the command prompt and run: net stop "HASP Loader".
- 2. Stop the service using standard tools of operating system:
- In the Start menu select Control Panel > Administrative Tools > Services.
- Click the right mouse button on the HASP Loader service and select Stop.

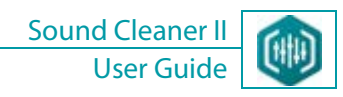

## 3.4 Software Registration

To install the **Sound Cleaner II** software successfully within the **Microsoft Windows 7 / 8**, **Mac OS X** operating system environment, the user must have administrator rights.

The product is delivered with the registration key which is a combination of 20 digits.

After installation the software is available in the demo mode. To activate the operating mode you need to register the software. When you start the program, the initial registration screen appears (Fig. 2). If you have the trial version installed on your PC, you might purchase the license on the manufacturer web site. Click the **Purchase Now** button in the initial screen.

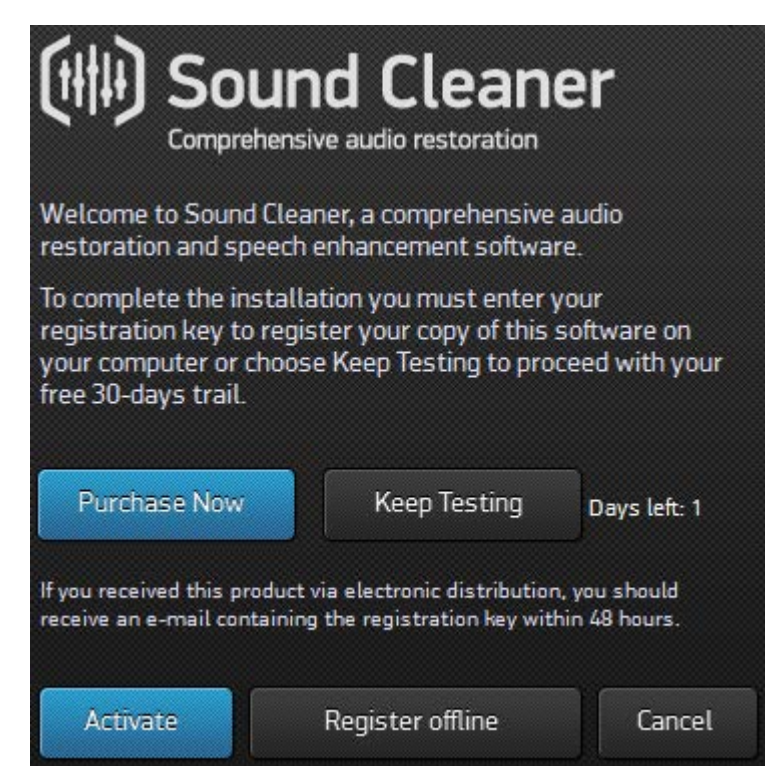

Figure 2. Initial registration screen

If your PC is connected to the internet, click the **Activate** button in the initial screen. You will be redirected to the **Sentinel** online activation page on the STC web site. You should enter 20 digits of the registration key and the **Login** button (Fig. 3). Then click the **Online Activation** button to go to the next registration page (Fig. 4), and your copy of the software will be activated.

| <b>Sentinel</b> <sup>®</sup> EMS  |
|-----------------------------------|
| ENTITLEMENT MANAGEMENT SYSTEM 6.4 |

| Product Key Login |                                      |  |
|-------------------|--------------------------------------|--|
|                   |                                      |  |
| Product Key:      |                                      |  |
| Login             | l -                                  |  |
| SafeNet © 201     | 3 SafeNet. Inc. All Rights Reserved. |  |

Figure 3. Entering the product key

| Sentine EMS           |              |                                     |                        | Welcome   Logout   Help              |
|-----------------------|--------------|-------------------------------------|------------------------|--------------------------------------|
| Product Key :         |              |                                     |                        | Online Activation Offline Activation |
| Customer Name:        | internal     |                                     | E-mail:                | -                                    |
| Channel Partner:      | -            |                                     | E-mail:                | -                                    |
| Activations:          | 1            |                                     | Remaining Activations: | 1                                    |
| Previous Activations: | 0            |                                     | Enabled:               | true                                 |
| Enforcement:          | Sentinel LDK |                                     |                        |                                      |
| Product               |              | Lock Type                           | Rehost                 | License Terms                        |
| Sound_Cleaner2_HL_SL  |              | HL or SL (AdminMode or<br>UserMode) | -                      |                                      |

Figure 4. Online and offline product activation

GETTING STARTED

18

If your PC is not connected to the internet, click the **Register Offline** button in the initial screen. The special utility will be launched to provide you creation of a **c2v** file to activate the product. Then follow the instructions shown in the **Collect Status Information** tab of the activation utility (Fig. 5).

| 🔗 RUS 🗖 🗖 💌                                                                                                    |  |  |  |  |
|----------------------------------------------------------------------------------------------------|--|--|--|--|
| Collect Status Information Apply License File Transfer License                                                                                                    |  |  |  |  |
| You are in the "Collect Status Information" tab now                                                                                                    |  |  |  |  |
| If you are going to <i>generate</i> a c2v file for further registration on another computer, do the following                                                                                                    |  |  |  |  |
| - Press the "Collect Information" button at the bottom of this window to generate c2v file<br>for this computer<br>Take the executed file to a superstantiation in the provide state of the superstantiation of the superstantiation in the superstantiation is the superstantiation of the superstantiation in the superstantiation is the superstantiation in the superstantiation is the superstantiation is the superstantiation is the superstantiation |  |  |  |  |
| <ul> <li>Take the generated file to a computer having Internet connection and go to<br/><u>http://84.52.94.232:8080/ems/customerLogin.html</u> </li> </ul>                                                                                                    |  |  |  |  |
| - Enter your product key as login in the login dialog     - Press "Offline Activation" button on the activation page of the site and follow the     instructions these                                                                                                    |  |  |  |  |
| - You will get a v2c file as the result of offline registration procedure Take this file back to the computer where c2u file back been concreted and apply it (                                                                                                    |  |  |  |  |
| <ul> <li>lake this file back to the computer where c2v file has been generated and apply it ( as described below )</li> </ul>                                                                                                    |  |  |  |  |
| If you are going to <i>apply</i> the v2c file, do the following:                                                                                                    |  |  |  |  |
| - Press "" button to browse for your v2c file Press "Apply License rine tab of dis window                                                                                                    |  |  |  |  |
|                                                                                                    |  |  |  |  |
| Update of existing protection key                                                                                                    |  |  |  |  |
| <ul> <li>Installation of new protection key</li> </ul>                                                                                                    |  |  |  |  |
| Collect Information                                                                                                    |  |  |  |  |
|                                                                                                    |  |  |  |  |

Figure 5. The Collect Status Information tab of the activation utility

Performing the activation instructions you will be redirected to the pages where you should generate a **v2c** file and download it to your PC following the instructions.

# () STC

Sound Cleaner II User Guide

 $? \times$ 

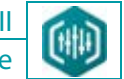

## Generate License

| Order Details                                                                                |                                                                                            |                                  |  |
|----------------------------------------------------------------------------------------------|--------------------------------------------------------------------------------------------|----------------------------------|--|
| Product Key:<br>Customer:<br>Activations:<br>Ref ID 1:<br>Entitlement Comments:<br>Products: | internal E-mail: -<br>1 Remaining Activations: 1<br>Ref ID 2:<br>Sound Cleaner2 for descri |                                  |  |
|                                                                                              | Product                                                                                    | Lock Type                        |  |
|                                                                                              | Sound_Cleaner2_HL_SL                                                                       | HL or SL (AdminMode or UserMode) |  |
|                                                                                              | Download RUS, a tool to gen                                                                | erate C2V +>                     |  |

# Upload C2V Upload C2V: Comments: Generate Cancel

Figure 6. A v2c file generating

19

# (C) STC

 $? \times$ 

## Generate License

| V2C generated successfully                                                      |                                                                                            |             |                                               |  |
|---------------------------------------------------------------------------------|--------------------------------------------------------------------------------------------|-------------|-----------------------------------------------|--|
| Order Details                                                                   |                                                                                            |             |                                               |  |
| Product Key:<br>Customer:<br>Activations:<br>Ref ID 1:<br>Entitlement Comments: | internal E-mail: -<br>1 Remaining Activations: 1<br>Ref ID 2:<br>Sound Cleaner2 for descri |             |                                               |  |
| Products:                                                                       | Product<br>Sound_Cleaner2_HL_SL<br>Download RUS, a tool to gen                             | erate C2V 🔸 | Lock Type<br>HL or SL (AdminMode or UserMode) |  |
|                                                                                 |                                                                                            |             |                                               |  |

| Activation Details |              |                 |          |                   |  |
|--------------------|--------------|-----------------|----------|-------------------|--|
| Key ID             | Кеу Туре     | Activation Date | Comments |                   |  |
| 773007258381348572 | SL-AdminMode | 2013-06-17      |          | Download V2C File |  |
|                    |              |                 |          |                   |  |

#### Close

Figure 7. The v2c file is generated successfully

**GETTING STARTED** 

21

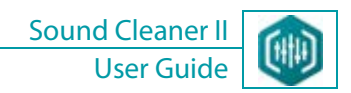

Go to the **Apply License File** tab of the activation utility and complete the activation following the instructions shown at the figure 5 or at the **Collect Status Information** tab.

| 🥐 RUS                      |                    |                  |  |
|----------------------------|--------------------|------------------|--|
| Collect Status Information | Apply License File | Transfer License |  |
|                            |                    |                  |  |
|                            |                    |                  |  |
| Update File F:\Downloads\7 | 773007258381348572 | V2C              |  |
| Apply Update               |                    |                  |  |
|                            |                    |                  |  |

Figure 8. Uploading the v2c file

| 🧬 RUS                                |                                           |                     |                  | - • • |
|--------------------------------------|-------------------------------------------|---------------------|------------------|-------|
| Collect Stat                         | us Information                            | Apply License File  | Transfer License |       |
| 15:37:54:<br>Applying u<br>Update wr | pdate from file F:<br>itten successfully. | \Загрузки\773007258 | 3381348572.V2C   |       |
| Update File                          | F:\Downloads\7                            | 773007258381348572  | .V2C             |       |
| Apply Upda                           | ate                                       |                     |                  |       |
|                                      |                                           |                     |                  |       |

Figure 9. Applying the v2c file

After a complete product registration you will see the software's main window.

If you cancel the immediate software registration it will run in the trial mode. The user might register the software later via the initial screen. If the trial license has already expired, the initial screen will not be shown. Then go to the folder where the software was installed (it is **\Program** *Files (x86)*\*Speech Technology Center*\*SoundCleaner II*\*Activation* by default) and launch the utility file *SafeNetRUS\_SC2.exe* manually. Follow the instructions in the utility window.

# **4 GENERAL OPERATION PRINCIPLES**

### 4.1 Scheme Creation Principles

To filter a signal, the user creates the processing scheme with using the particular filters. Each filter on the scheme affects the signal in accordance with a certain algorithm and then passes it to the next filter in the chain. So the noise reduction filters operate as independent blocks and realize successive signal processing.

The number of used filters in the scheme to process one signal is unlimited.

The user uploads a file with the signal to be processed. This is the *source signal*.

Right away after uploading the software generates a *working signal* from the source signal. This working signal is displayed on the screen as a waveform. So, at first, the working signal coincides with the source one.

#### 4.2 Preview Mode

23

The software features a preview function. So the signal is displayed with applying the current filtration scheme.

If the **Preview** mode is on, the filtered signal is drawn over the source one. Working in this mode you are able to playback the selected fragment with the applied filters. The signal will be drawn gradually according to the filtering process implementation. Also, if the **Preview** mode is on, all changes in the scheme are immediately considered in the drawing.

After the **Preview** mode is switched off, the waveform of the changed signal will be visible until you apply the selected filters (in this case the working signal is changed according to the filtration scheme), or until the **Preview** mode is switched on again (in this case the changed signal will be drawn again). But in this mode the signal will be played without applying the current filtration scheme.

In the **Preview** mode you can add or remove filters, change their settings, so that these changes affect the played signal right away.

In the **Preview** mode the filtered waveform is displayed over the working signal's waveform with another color, and the waveforms are synchronized in time.

## 4.3 How to Arrange Filters

24

The user conjectures the sequence of filters that are suitable to process a signal considering the shape of its waveform, and also by listening to this signal. The user puts the filters in the processing chain (processing scheme) according to the selected order.

There are two ways to display the processing chains in the main window: with showing the filters' dialog boxes including all their settings (complete scheme), or with using the filters' icons (navigation scheme).

In the general case the software processes left and right channels of a stereo signal separately. Depending on what channel needs to be processed (**left** or **right**), please drag the selected filter to the area of left or right channel processing respectively. To apply a filter for both channels simultaneously, select **All Channels** from the filter's context menu. So the filter intended to process both channels will be collocated in the middle among the left and right channels' chains.

The Equalizer filter is not applicable to process both channels at the same time, so it is applied separately for left and right channel.

## 4.4 Saving File and Scheme

You may to listen to a signal previously with having applied the selected filters, but without changing the signal. Then, after having selected the filters, they are applied to the working signal or to its selected fragment. And the changed signal can be saved to a file.

The user can save the created filtration scheme to use it later. The filtration sequence and the filters' settings are saved in the scheme. If saving the scheme as a *preset*, the user can add an audio file to the scheme as an example.

To ease learning and to help you to use the software's features with the maximal efficiency, we have added some embedded noise reduction schemes as the presets containing the samples of distorted audio files.

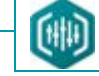

# 5 GRAPHICAL USER INTERFACE

#### 5.1 Main Window

25

The Sound Cleaner II main window is shown on the figure 11.

The program's main window consists of the following parts:

- 1 Main menu;
- 2 Data window containing waveform of the processed signal;
- 3 Status bar;
- 4 Playback control panel;
- 5 Filtration Scheme panel combining three tabs: Filters, Presets and History;
- 6 Navigation processing scheme: the panel holding the filters' icons;
- **7** Complete processing scheme which holds the filters' dialog boxes.

The information bar to the right shows the message icon the user may see during the signal processing (see section 5.3 Status Bar).

The sizes of all filters' dialog boxes, except the **Equalizer**, are fixed and cannot be changed.

Also, the user can open the **Transcriber** module which will occupy an area within the main window (see section 12 TEXT TRANSCRIPTION).

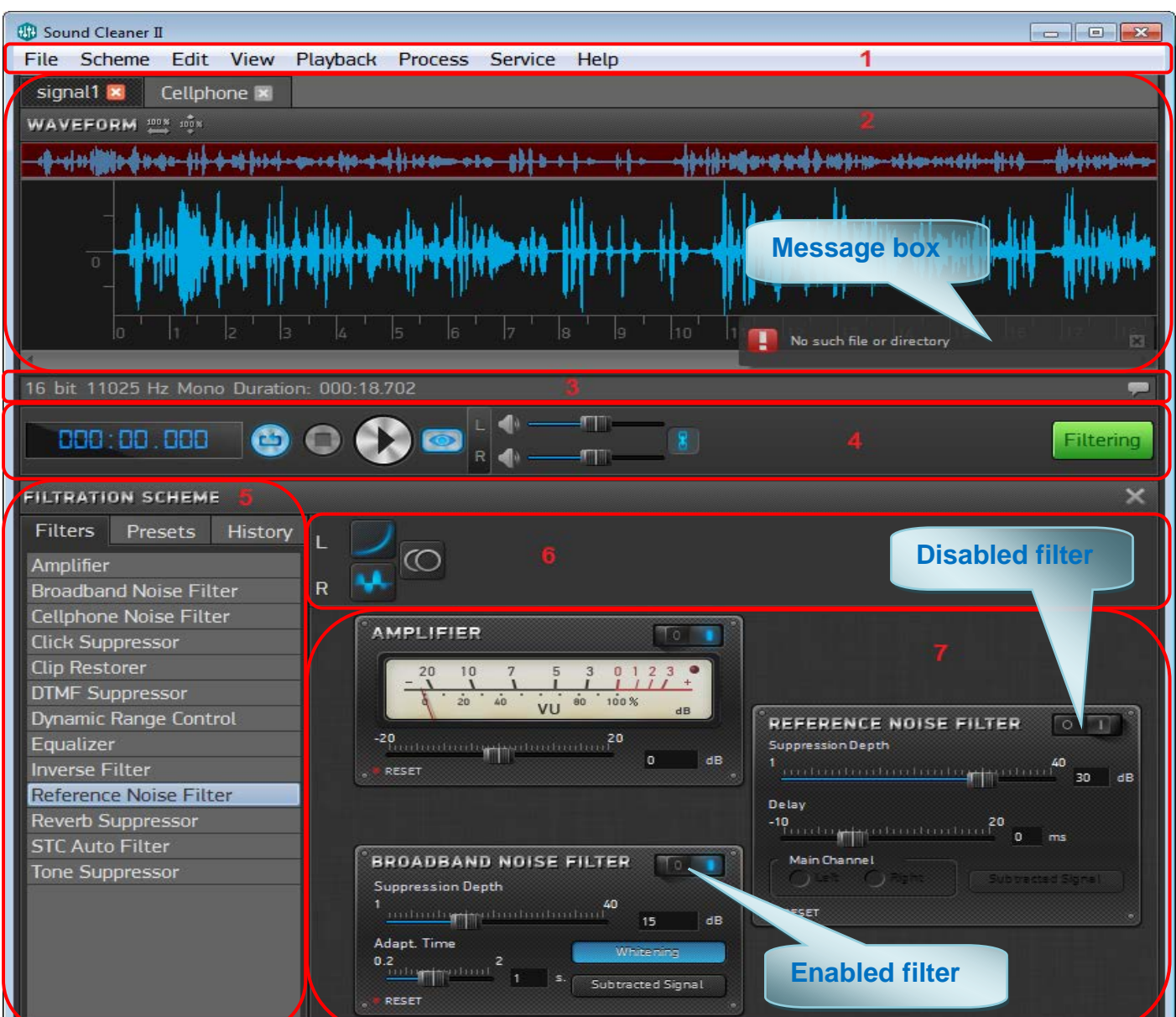

Figure 10. Sound Cleaner II main window

# () STC

## 5.2 Player Interface

27

The playback control panel provides playing and processing of audio files (Fig. 11, pos. 4).

During the file playing the current time of a played audio file is displayed on the left of the control panel.

Playback control buttons allow you to perform the following operations with files:

| Button     | Description                                                                            |
|------------|----------------------------------------------------------------------------------------|
| $\bigcirc$ | To play the selected file.                                                             |
|            | To pause playing the file.                                                             |
|            | To stop playing the file.                                                              |
| 0          | To turn on/off the <b>Preview</b> mode of playing the audio file with applied filters. |
| 6          | To turn on/off <b>Loop</b> playback.                                                   |
| Filtering  | To change the signal applying a processing scheme.                                     |
| ()         | To mute/restore volume in the channel.                                                 |
| 8 / 8      | To turn on/off synchronous volume control in the channels.                             |

Sound Cleaner I

User Guide

The Filtering and Preview buttons are disabled until the user begins to form a filtering chain to process the audio file.

Buttons and I are interchangeable.

# () STC

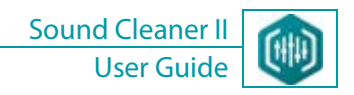

#### 5.2.1 Playback Control

28

Playback and pause control is realized by means of the following ways:

- with using the playback control panel;
- with the main menu commands;
- with pressing the **Space** key.

When the Transcriber module's window is open, the Space key is not applicable regardless of which window is active. In this case use Ctrl+Space shortcut.

If the cursor was put or a fragment was selected within the signal, the playback begins from the cursor's position or into that fragment. Press **Esc** to remove the cursor/selection.

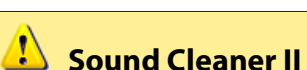

**Sound Cleaner II** operates with the default installed sound card. To make the program start working with a new card, you must restart **Sound Cleaner II**.

#### 5.3 Status Bar

29

16 bit 11025 Hz Mono Duration: 00:00:18.701 Selection.Begin: 00:00:02.632 End: 00:00:05.803 [ 00:00:03.171 ] 두

Figure 11. Status bar of the main window

The status bar is located below the signal waveform.

The following data of audio files are displayed in the status bar from left to right:

- bit depth;
- sampling rate;
- number of channels: mono or stereo;
- total recording duration in the "mmm : ss . msmsms" format;
- beginning of the selection;
- end of the selection;
- duration of the selection into the square brackets.

The message icon is shown to the right in the status bar to display the notifications the user may see during the signal processing.

To see previously displayed messages perform one of the following actions:

1. Left click on the icon.

2. Select the View > Show Notify List command.

# 6 WORKING WITH AUDIO FILES

### 6.1 Opening audio files

30

The software opens audio files and audio streams of video files of the most common formats such as: WAV, MP3, WMA, AVI, OGG, AIFF, FLAC, etc.

A complete list of supported formats can be found on the website: <u>http://ffmpeg.org/general.html</u>.

To open a file, follow these steps:

1. Choose the **File > Open...** command in the main menu or press the **Ctrl+O** shortcut. You may previously listen to the signals from the files you want to open.

2. Select a file and click the **Open** button in the **Open File** dialog box.

The file content will be shown as the waveform into the data window (Fig. 13).

The file information will be displayed in the status bar below the waveform.

## 6.2 Displaying Signal in the Data Window

#### 6.2.1 Data Window Areas

In general, the data window consists of the following areas (Fig. 13):

- 1 tab of the opened file;
- 2 waveform scaling pictograms;
- 3 navigation waveform;
- 4 full-size waveform;
- 5 horizontal scroll bar.

# (C) STC

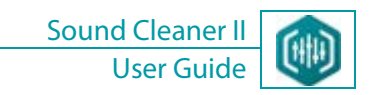

| signal1 🗷 🛛 signal2 🛛                                                                                           | 1                                                                                                    |
|----------------------------------------------------------------------------------------------------|----------------------------------------------------------------------------------------------------|
| WAVEFORM 🗰 📫                                                                                                    |                                                                                                    |
| under ander alle ander stander for stander an eine stander an eine stander an eine stander an eine stander an e | - the finish and the second second second second second second second second second second second second second |
|                                                                                                    |                                                                                                    |
| 11,0 11,5                                                                                                    | 12,0 12,5 13,0 13,5 14,0 14,5 15,0 15,                                                                          |
| •                                                                                                    | 5                                                                                                    |
|                                                                                                    | Figure 12. Data window                                                                                          |

#### 6.2.2 Opened File Tab

This tab shows the name of the opened audio file. Also it contains the 🛛 button to close this tab.

If you choose another file, a new tab appears into the data window and becomes active.

To activate another file tab, left click its title.

#### 6.2.3 Navigation Waveform

The navigation waveform represents the signal's part visible into the data area of the main window.

The signal's part visible into the window is highlighted on the navigation waveform. Also, any changes of its horizontal size or horizontal scale shifting are displayed on the navigation waveform.

You can enlarge or reduce the signal fragment visible into the window with using the navigation waveform (Fig. 14, a). To do this, move the cursor to the edge of the highlighted area at the navigation waveform until you see the bidirectional arrow. Keeping pressed the left mouse button drag the border to the desired position. The horizontal scroll box will change its size accordingly.

To move the data visible in the window to another position at the horizontal scale, move the cursor to the highlighted area at the navigation waveform until it assumes the form of the open palm. Keeping pressed the left mouse button while the cursor has this shape, move the highlighted area to the desired position within the signal (Fig. 14, b).

The navigation waveform allows you to set quickly the area of data visible in the window anywhere within the signal. To do this, move the cursor to the beginning of the data area. Keeping pressed the left mouse button, move the cursor to the end of the data area (Fig. 14, c). The horizontal scroll box will change its size accordingly.

# (C) STC

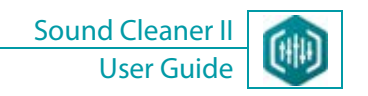

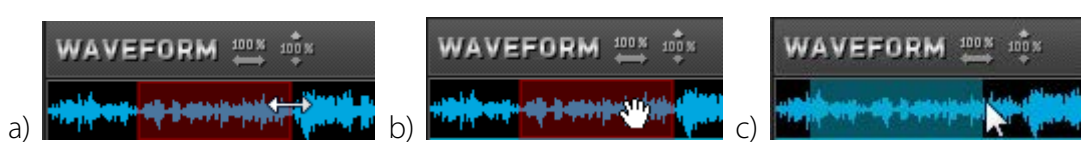

Figure 13. Size changing (a), moving the highlighted area (b) and selecting the visible data area (c) on the navigation waveform

To scroll the signal visible in the window you may also move the cursor to the horizontal or vertical scale and press the Ctrl key (or the Ctrl key when working on the Mac OS X) and rotate the mouse wheel.

#### 6.2.4 Signal Waveform

The signal waveform allows you easily observe the entire signal and any part of it as well.

The horizontal axis shows the current time from the beginning of the signal in seconds, and on the vertical axis you see the signal amplitude in samples.

Move the cursor to the horizontal or vertical scale and rotate the mouse wheel to change the data area.

To display the entire signal horizontally, use one of the methods:

- 1. Select the View > Horizontal auto-zoom menu item.
- 2. Press the F8 key.
- 3. Click the 🔤 pictogram above the navigation waveform.

To display the entire signal vertically, use one of the methods:

- 1. Select the View > Vertical auto-zoom menu item.
- 2. Press the F7 key.
- 3. Click the pictogram above the navigation waveform.

To make the amplitude be represented not with the samples but with decibels, use one of the methods:

- 1. Select the **View** > **In dB** menu item.
- 2. Select the **In dB** item in the context menu of the vertical scale.
- 3. Press the **F5** key.

## 6.3 Selecting Signal Fragment

To select the signal fragment, follow these steps:

- 1. Place the mouse cursor to the beginning of the fragment.
- 2. Press the left mouse button and holding it move the cursor to the end of the fragment.
- 3. Release the left mouse button.

The selected fragment will be highlighted in a different color and bounded with two vertical dotted borders (Fig. 15, a).

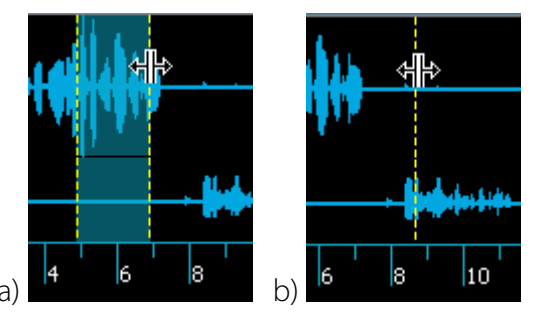

Figure 14. Shifting the selected fragment's borders (a) and the vertical cursor (b)

To move selected fragment's border, follow these steps:

1. Move the mouse cursor to the border until it assumes the form shown in the Figure 15, a.

2. Keeping pressed the left mouse button drag the border to the desired position.

The vertical cursor might be moved the same manner (see Fig. 15, b).

#### 33

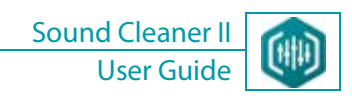

#### 6.4 Editing Data

You can perform the following editing operations:

- **Undo** allows you to cancel the operation you made to change the signal.
- **Redo** allows you to recover the cancelled operation.
- Delete removes the selected signal fragment.
- Trim removes all other data except the selected fragment.

Use the **Signal Shift Left** menu item or **Ctrl+Shift+Left** shortcut to shift the entire signal to the left along the horizontal scale by the size of the selected fragment.

Use the **Signal Shift Right** menu item or **Ctrl+Shift+Rgiht** shortcut to shift the entire signal to the right along the horizontal scale by the size of the selected fragment.

#### 6.4.1 Dividing Stereo Signals

To divide a stereo signal to two mono signals, open the stereo signal and select **Edit > Divide stereo to two mono** or press the **Ctrl+2** shortcut.

The result of this operation (two separate mono signals extracted from the left and right channels of the original stereo file respectively) (Fig. 16) will be displayed at the new tabs for each signal. You can choose a tab with the mono signal you need and save it as a file.

| test_signal_2 🗷                                                                                                    | test_sig                                 | nal_2_left 🗵 | test_sig        | nal_2_righ                                    | nt 🗷 |      |                                          |
|----------------------------------------------------------------------------------------------------|------------------------------------------|--------------|-----------------|-----------------------------------------------|------|------|------------------------------------------|
| WAVEFORM 🗮 📫                                                                                                    | ×                                        |              |                 |                                               |      |      |                                          |
|                                                                                                    | a an an an an an an an an an an an an an |              |                 | hanni fi fin bana<br>Island fi fi fi fi fan s |      |      | an an an an an an an an an an an an an a |
| and the second second sec | a Malana ka                              |              |                 |                                               |      |      |                                          |
|                                                                                                    | ()<br>Marta                              |              | In the American | libally                                       |      |      | Julia                                    |
| 0 2                                                                                                    | 4 6                                      | 8 10 12      | 14 16           | 18 20                                         | 22 2 | 4 26 | 28 3                                     |

Figure 15. Data window. There are tabs of the original stereo signal, of the mono signals extracted from its left and right channels

#### 34

#### 6.4.2 Creating Reference Channel

35

One of the distinctive features of the **Sound Cleaner II** software is the stereo filtering with using the asynchronous reference channel.

The most laborious procedure of asynchronous filtering is the creation (synchronization) of the reference signal, i.e. the procedure of alignment the beginning and end of the main and reference signals.

The main channel which contains useful signal and noises (for instance, music) is the user's source recording.

The reference channel is the "pure" noise (for instance, music) obtained from another source (for instance, a recording from CD).

The asynchronous filtering may be applied in the case if a single-channel recording made through a microphone contains the speech signal distorted with a noise from a musical composition played indoors through acoustic speakers, i.e. when there is a speech mixed with music or any track that can be obtained later, but not during recording. In this case, it is impossible to carry out adaptive filtering (as in the synchronous case), because the second signal (noise) is absent. However, knowing what music was that noise, you can get it from an external source, for example, read from CD, computer disk, the Internet, etc.

The asynchronous filtering consists of two successive procedures:

- 1. Synchronization of main and reference signals.
- 2. Noise suppression by means of stereo filtering.

The synchronization includes the following operations:

1. Reduction to the same sampling rate (performed automatically).

2. Rough definition of the beginning of speech in the main signal and of the corresponding point in the reference signal (carried out by the user).

3. Rough definition of the end of speech in the main signal and of the corresponding point in the reference signal (carried out by the user).

4. Precise alignment of the beginning and end of speech (performed automatically).

To perform stereo filtration using the asynchronous reference channel, select the **Edit > Create reference channel** menu item or press the **F11** key.

X The software does not support processing of stereo and 32-bit signals when creating the reference channel. The maximal duration of a processed signal cannot be more than 30 minutes.

In the reference channel creation mode the signal editing operations are unavailable (except **Shift signal left/right** commands).

A new **Reference Channel** tab containing two empty windows will appear into the data window. The upper window is for the main signal (useful signal with noise), and the lower one is for the reference signal (noise) (Fig. 17).

1. Load the useful signal (speech with noises) into the upper window (for the main channel):

- Click the **Browse...** button (Fig. 17).
- Select a signal you need in the **Open File** dialog box.

Thus, the main signal will be displayed into the upper window. On the right you will see the information about the loaded signal: file name, sample rate and duration.

2. Click the **Next** button to proceed.

When opening make sure that the files you want to process have sufficient duration, because there are some limits for minimal duration of an audio fragment (22 s with sample rate of 4000 Hz, 18 s with sample rate of 8000 Hz, 16 s with sample rate of 11 025 Hz, and 11 s with sample rate of 22 050 Hz).

# () STC
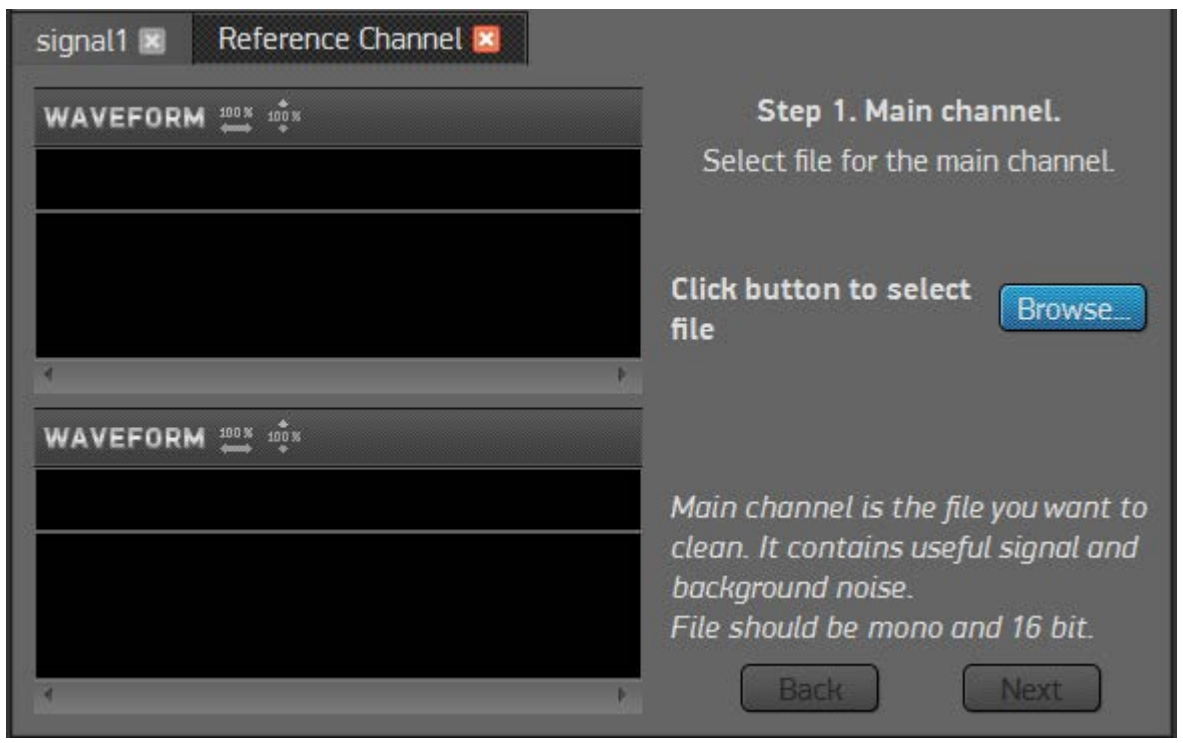

Figure 16. Creation of the reference channel. Loading the useful signal (speech with noises)

3. Load the signal (containing noises) to the lower window for the reference channel (Fig. 18).

After having determined the reference channel, the main channel cannot be changed.

The reference signal will be displayed into the lower window. On the right you will see the information about the loaded signal: file name, sample rate and duration.

4. Click the **Next** button to proceed.

### 37

| signal1 🗷 Reference Channel 🖾 |                                                                                                    |
|-------------------------------|----------------------------------------------------------------------------------------------------|
| WAVEFORM 🕮 🕸                  | Step 2. Reference channel.<br>Select file for the reference channel.                                                                                                  |
|                               | Click button to select Browse                                                                                                    |
|                               | Reference channel is the file which<br>contains only background noise you<br>want to remove from the main<br>channel.<br>File should be mono and 16 bit.<br>Back Next |

Figure 17. Creation of the reference channel. Loading the noise

5. Carefully listen to the main signal, observe it using the waveform extension to see details, and shift the signal along the time line to find the beginning of speech into the main signal; place there the mark of beginning (Fig. 19). There is no need to indicate the position precisely, just determine the position roughly accurate to 0.5 ... 1 s.

6. Carefully listen to the reference signal, observe it using the waveform extension to see details, and shift the signal along the time line to find the respective point at the reference signal; place there the mark of beginning (Fig. 19).

7. Click the **Next** button to proceed.

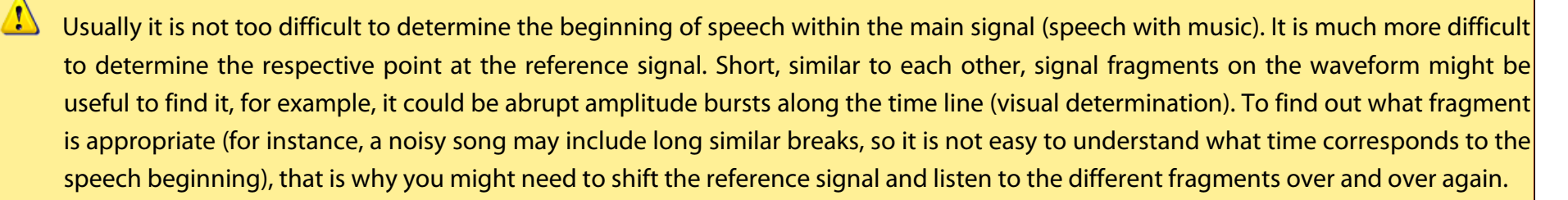

| signal1 🗷 Reference Channel 🖾 |                                                                                                    |  |
|-------------------------------|----------------------------------------------------------------------------------------------------|--|
| WAVEFORM 100 M 100 M          | Step 3. Mark the beginning.                                                                                                    |  |
|                               | Set the mark in the main channel:<br>Left mouse click in the upper<br>waveform.<br>Set the mark in the reference<br>channel:                                                        |  |
| lo 2 6 10 12 16               | Main channel starting 02.195 position:                                                                                                    |  |
| WAVEFORM                      | Reference channel starting 08.797 position:                                                                                                    |  |
|                               | Listen to and view the waveform of<br>the main channel and set the mark<br>where the audio fragment you want<br>to clean starts.<br>Listen to and view the waveform of<br>Back Next |  |

Figure 18. Creation of the reference channel. Placing the marks of the signals' beginning

39

8. After having listened to the main signal's end, having observed its waveform along the time line, and having placed the mark of the signal's end, find the respective fragment into the reference signal and place there the signal end mark too (Fig. 20).

9. Click the **Next** button to proceed.

| signal1 🗷 Reference Channel 🖾                                                                                                    |                                                                                                    |
|----------------------------------------------------------------------------------------------------|----------------------------------------------------------------------------------------------------|
| WAVEFORM 100 % 100 %                                                                                                    | Step 4. Mark the ending.Set the mark in the main channel:Left mouse click in the upper<br>waveform.Set the mark in the reference<br>channel:Main channel ending16.587                                                                                                    |
| Image: second second | Interval: 14 sec (02.195 - 16.587)<br>Reference channel ending 38.951<br>Interval: 30 sec (08.797 - 38.951)<br>Listen to and view the waveform of<br>the main channel and set the mark<br>where the audio fragment you want<br>to clean ends.<br>Listen to and view the waveform of<br>Back Next |

Figure 19. Creation of the reference channel. Placing the marks of the signals' end

10. Synchronize precisely the beginning and the end of the respective fragments at the main and reference signals. If you are not satisfied with the result, go back and reset the marks. If you suppose that the software has realized automatic adjustment not very well, uncheck the **Automatically tune border marks** box. In this case the manually placed marks will be used.

11. Click the **Next** button to process the data.

| signal1 🗷 Reference Channel 🛛                                      |                                                                                                    |
|--------------------------------------------------------------------|----------------------------------------------------------------------------------------------------|
| WAVEFORM                                                           | Step 5. Signals synchronizing.                                                                                                    |
| fitte ber bittet enip ifimene der fe fitte mit the sense fit finte | Click <b>Next</b> to launch synchronizing.                                                                                                    |
|                                                                    | Automatically tune border marks                                                                                                    |
| WAVEFORM 100 10 10 10 10 10 10 10 10 10 10 10 10                   | The signals will be automatically<br>synchronized using the marks as<br>approximate guiding points of start<br>and end.<br>You can turn off auto tuning and<br>use start and end marks as precise<br>anchors for synchronization.<br>Back |

Figure 20. Creation of the reference channel. Performing the precise signal synchronization

12. After having done the precise synchronization, in case if the respective fragments were aligned correctly, click the **Finish** button to save the result of this operation to a stereo file.

| signal1 🗷 Reference Channel 🖾                                                                                                    |                                                                |
|----------------------------------------------------------------------------------------------------|----------------------------------------------------------------|
| WAVEFORM ഈ≭ ഈ<br>Internet internet inter | Step 6. Saving result as stereo signal.                        |
|                                                                                                    | Click <b>Finish</b> to create result.                          |
|                                                                                                    | Click <b>Back</b> to redo synchronizing.                       |
| 1<br>F                                                                                                    |                                                                |
| WAVEFORM 🔤 😳                                                                                                    |                                                                |
| ahirere et a errer persiet et findet for for for for for for the                                                                                                    |                                                                |
|                                                                                                    | Sync completed successfully.<br>Stereo signal will be created. |
|                                                                                                    | Back Finish                                                    |

Figure 21. Creation of the reference channel. Saving the result to a stereo file

You will see the new tab of the created signal into the data window (Fig. 23).

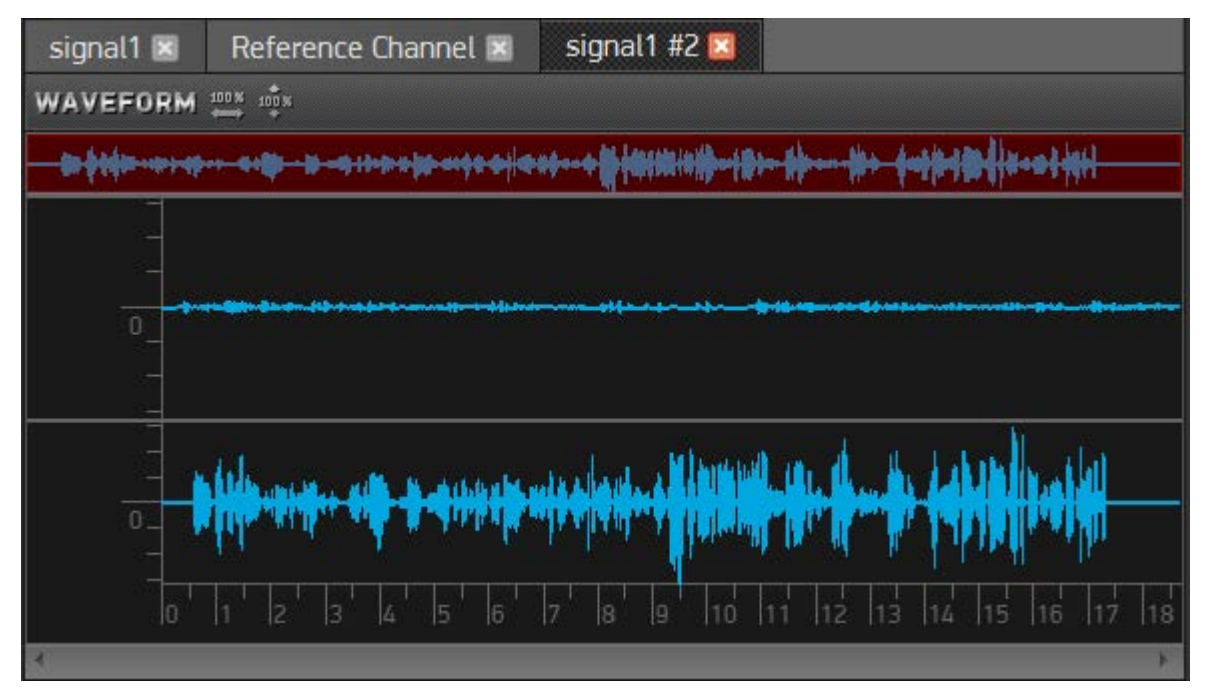

Figure 22. Creation of the reference channel. Displaying the created signal

13. Clear the signal with the **Reference Noise Filter**.

43

# 6.5 Copying Data to the Clipboard

The program allows you to copy the selected area of the screen within the main window or a window containing the entire signal (data) to the clipboard for making reports.

To copy a screen area, follow these steps:

1. Select the **Service > Copy Screen Area** menu item. The cursor assumes the form of +.

2. Move the cursor to the interesting point on the screen, and holding down the left mouse button select the desired area (the area will be highlighted with a different color).

3. Release the left mouse button. The selected area of the screen will be saved to the clipboard.

4. In a text editor place the cursor to the position where you want the copied screen area to be inserted.

5. In the text editor select the **Insert** command, and the copied screen area will be inserted as a figure to the position you indicated.

To copy a signal window, follow these steps:

1. Select the Service > Copy Window Image menu item.

2. In a text editor place the cursor to the position where you want the copied window image to be inserted.

3. In the text editor select the **Insert** command, and the entire copied window image containing the signals (data) will be inserted as a figure to the position you indicated.

# 6.6 Drawing and Erasing a Signal

The software allows you to edit the shape of signal oscillograms in the "Drawing/Erasing" mode. To enable this mode, click the right mouse button in the data window and select the **Draw/Erase** item in the context menu. The cursor assumes the shape of a "pencil".

Press and hold the left mouse button, and move the cursor in the "Drawing" mode to draw a continuous line, which will replace the previous signal representation.

Press and hold the right mouse button. The cursor assumes the shape of a red square, of an "eraser". Move the cursor within the data window in the "Erasing" mode to erase a part of the signal. Thus, the part of the signal within the square's frames will be erased, i.e. the line representing the signal amplitude will be shifted to zero within this fragment.

Press **Esc** to disable the "Drawing/Erasing" mode.

(C) STO

# 6.7 Getting Signal Properties

46

To obtain the information about the signal from the active tab within the data window, select the **File > File info** menu item or click the right mouse button in the data window and select the **File info** item in the context menu.

The **Signal Properties** dialog box will appear (Fig. 24) displaying the detailed information of the file properties.

You may copy this information to the clipboard and paste it to a text report. To do it, click the **Copy** button in the **Signal Properties** dialog box.

Click **OK** to close the dialog box.

| Signal Properties |                                                                |  |  |
|-------------------|----------------------------------------------------------------|--|--|
| File name         | C:/ProgramData/Speech Technology Center/SoundCleaner_II/PRESET |  |  |
| Codec type        | PCM signed 16-bit little-endian                                |  |  |
| File size         | 3770512 byte                                                   |  |  |
| Sampling rate     | mpling rate 44100 Hz                                           |  |  |
| Channels          | stereo                                                         |  |  |
| Duration          | 00:00:21.372                                                   |  |  |
|                   |                                                                |  |  |
|                   | Сору ОК                                                        |  |  |

Figure 23. Signal Properties window

# 6.8 Saving Audio Files

47

To save the audio file, select the **File > Save As...** menu item or press the **Ctrl+Shift+S** shortcut.

The saving dialog box will appear. You should specify there the folder and file name and then click the **Save** button.

# 6.9 Closing Audio Files

To close all the audio files loaded into the data window, select the menu item **File > Close All**.

# 7 CREATING THE PROJECT

All the operations you performed can be saved to a project which contains the entire information about changes made to the audio file. You may save to the project all the filters applied to the file, the equalizer adjustments, comments, etc. The project is created automatically when the first signal change (editing, processing or filtering) is done. Each signal loaded to a project can be saved to a separate file (see section 6.7 Saving Audio Files).

If some data obtained during the processing were not saved previously, when you close the data window and/or shut down the program the dialog box appears warning about the unsaved data and offering to save them.

Thus, the project will be created; it will include a file with *.scpj* extension and a folder with *.scpjd* extension which contains the project information.

To save the project during the working with the software, select the **File > Save Project** menu item or press the **Ctrl+S** shortcut. Specify the path and file name to save the project into the saving dialog box and click the **Save** button.

To open the project, select the **File > Open Project...** menu item.

Select a previously saved project file and click the **Open** button.

The saved project data will be loaded (with audio file, processing scheme and other user settings). So the user may continue working with the saved file from the last operation.

# 8 WORKING WITH A SCHEME

# 8.1 Complete Scheme of Signal Processing

A complete scheme of signal processing is the sequence of different adjusted filters. You can apply it to any signal fragment or to the whole signal.

The chains of signal processing are displayed in the main window with two ways: with showing the filters' dialog boxes including all their settings (**complete scheme**) (Fig. 25, pos. 2), and with using the filters' icons (**navigation scheme**) (Fig. 25, pos. 1).

Each filter has its own dialog box.

Initially the filters are enabled with the default settings.

In the general case the software processes left and right channels of a stereo signal separately.

To process a signal, it is necessary to arrange the filters into the successive processing chains (schemes) depending on what channel is to be processed (**left**, **right** or **both**).

To process left or right channel of a signal:

1. Choose the needed filter in the list.

2. Drag the chosen filter with the mouse and drop it into the processing area for left or right channel.

To use a common filter for two separate chains to process two channels at once, follow these steps:

1. Select the needed filter in the list.

2. Drag the selected filter with the mouse and drop it in the middle between upper and lower chains of the complete processing scheme. Or

1. Double-click on the selected filter in the list.

2. The filter's dialog box will appear into the processing area of the complete scheme. Click the right mouse button to open the filter's context menu and select there the **All Channels** item.

W The All Channels contextual menu command is not available for the Equalizer filter.

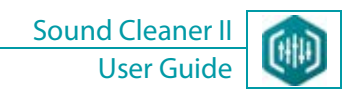

To enable/disable a filter, use one of these ways:

- 1. Click the switch in the filter's dialog box.
- 2. Left click on the filter's icon into the navigation scheme.

To enable/disable all the filters at the same time, select Scheme > Turn On All Filters/Turn Off All Filters.

To remove the filter's dialog box, use one of these ways:

- 1. Drag the selected filer back to the list (on the left of the main window) from the complete or navigation processing scheme.
- 2. Open the dialog box's context menu with the right mouse button click and select the **Remove Filter** command.

50

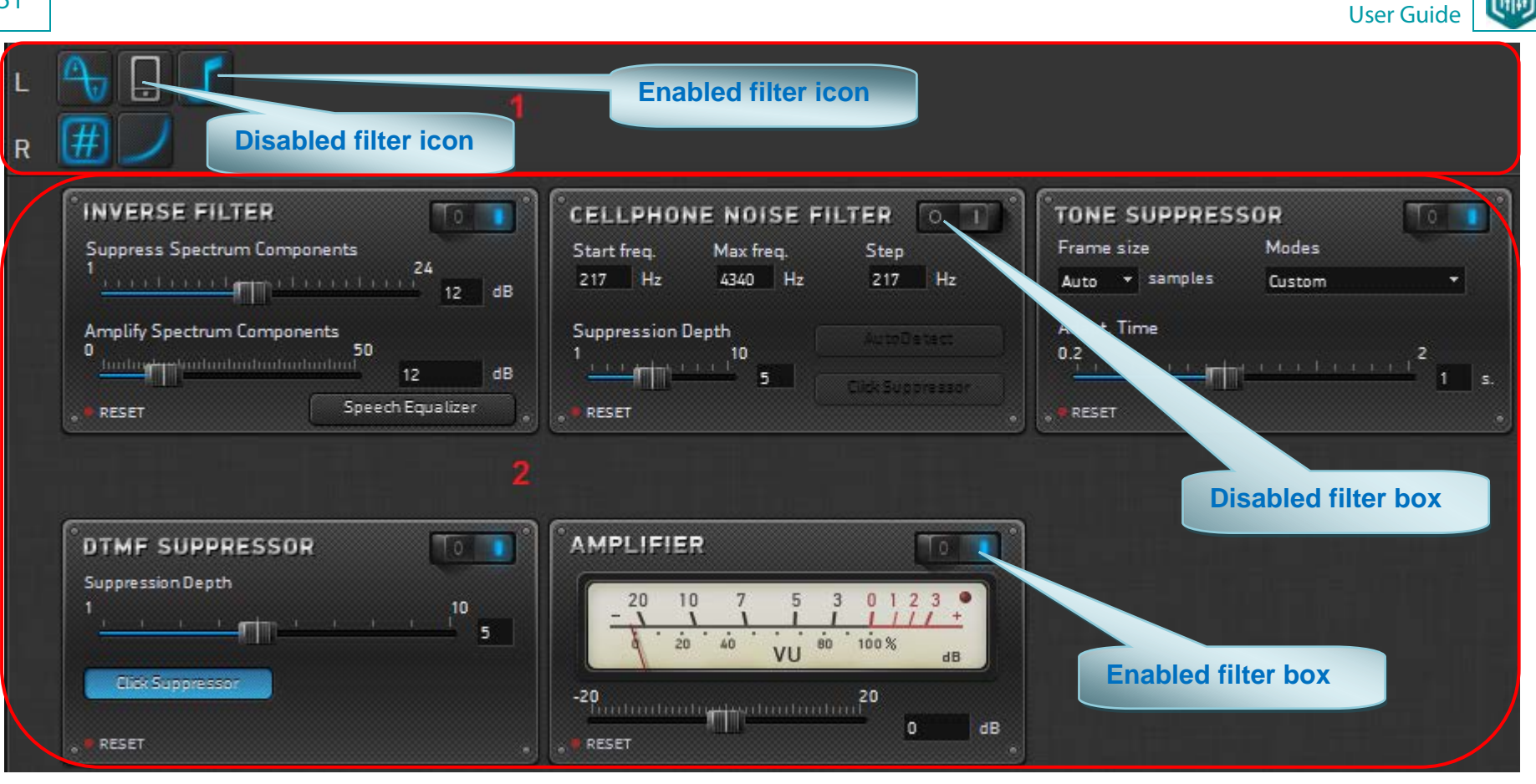

Sound Cleaner II

Figure 24. Complete and navigation schemes of signal processing

# 8.2 Navigation Scheme

52

Navigation scheme of filtering is a visual representation of the complete scheme of filtering with filter icons.

The navigation scheme provides the same features on the formation of the filtration chain as the complete scheme, except changing filter settings.

You may hide or unfold this scheme. To do it, check **Navigation Scheme** in the **View** menu.

The both schemes (complete and navigation) as well as the processing history panel might be hidden. To do it, click the **Close** button (above the navigation scheme). Then only a waveform will be shown in the main window as well as the playback control panel for better viewing and working with the waveform.

To unfold the schemes and the history panel, check **Navigation Scheme** and/or **Scheme** in the **View** menu again.

If a long processing chain (complete scheme) was built, not all the filters are displayed in the working area of the main window. To show any hidden filter into the scheme, right click on the filter icon and select **Show Filter** in the context menu.

You also can close a filter's dialog box and remove it from the navigation scheme. To do it, right click on the filter's icon into the navigation scheme and select the **Remove Filter** command.

The program allows you to save the created filtration scheme as a file. The scheme includes sequence and settings of the filters. To save the scheme, select the **Scheme > Save as...** command.

Sound Cleaner

### 8.2.2 Opening the Scheme

To open a previously saved processing scheme, follow these steps:

1. Select the **Scheme > Open...** command in the main menu.

2. Choose the needed scheme file with .*schm* extension in the appeared dialog box and click the **Open** button.

The previously saved complete processing scheme will appear on the screen, also with the navigation scheme (see Fig. 25).

### 8.2.3 Removing the Scheme

To remove the scheme from the working area, select the **Scheme > Clear** command in the main menu.

If that scheme was previously saved to a *.schm* file, this file will not be deleted.

# 8.2.4 Saving the Preset

The user can save (also rename and remove) the created filtration scheme (a *preset*) via the **Preset** tab into the processing scheme for later use.

To save the preset, follow these steps:

1. Select the **Scheme > Save as Preset** command in the main menu, or click the **Save as Preset** button at the **Presets** tab on the **Filtration Scheme** panel.

2. In the Add Preset dialog box (Fig. 26) select the preset name and click the Apply button.

Also, you can add a sound file as a sample to the preset. The sound file should be uploaded to the program. To add the sound file to the preset, in the **Add Preset** dialog box check the **Save preset with sound file** box. As a result, the sequence of filters, their configuration and the sound file will be saved into the preset. And the saved preset will appear on the **Presets** tab of the filtration scheme.

If the audio file was not uploaded to the program, the **Save preset with sound file** check box will be disabled.

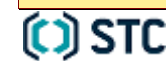

The **Presets** tab also contains the embedded noise reduction schemes, the presets with the samples of distorted audio signals. These embedded schemes cannot be saved, renamed or removed.

| Add Preset   |            |           |        |
|--------------|------------|-----------|--------|
| Preset name: | Preset1    |           |        |
| 🖌 Save prese | et with so | und file. |        |
|              |            | Apply     | Cancel |
|              | 05.4       | 1.10      |        |

Figure 25. Adding the preset

#### 8.2.5 Renaming the Preset

To rename the preset, follow these steps:

1. Select the **Scheme > Rename Preset** command in the main menu.

2. In the dialog box (Fig. 27) select the preset you need to rename from the drop-down list, enter a new name and click the **Apply** button.

| Rename Preset  |              |   |
|----------------|--------------|---|
| Preset:        | Preset1      | • |
| New name: Pres | set2         |   |
|                | Apply Cancel |   |

Figure 26. Renaming the preset

#### 8.2.6 Removing the Preset

55

To remove the preset from the **Presets** tab of the filtration scheme, follow these steps:

1. Select the **Scheme > Remove Preset** command in the main menu, or select the **Remove** command in the preset's context menu.

2. In the dialog box (Fig. 28) select the preset you need to remove from the drop-down list, enter a new name and click the **Apply** button.

| Remove Preset |              |
|---------------|--------------|
| Preset:       | Preset1 -    |
|               | Apply Cancel |

Figure 27. Removing the preset

#### FILTERING

#### FILTERING 9

The noise reduction filter is a tool to process the entire signal or signal fragments. In the working area of the program it looks like one of the blocks. The sequence of filters makes filter scheme.

To filter the signal, perform the following:

- Select a suitable set of filters: •
- Stop playback; .
- Click Filtering on the playback control panel or in the Process menu or press Ctrl+F4 on the keyboard. Certain filters will be applied • to the signal.

Select the data processing area. The entire signal will be processed, but in case signal fragment is selected, filtering changes will be applied only to the fragment.

# 9.1 Filters and their Functions

#### Table 1 – Available filters. Short description

| Filter name            | lcon | Description                                        |
|------------------------|------|----------------------------------------------------|
| Cellphone Noise Filter |      | Suppresses GSM interferences                       |
| STC Auto Filter        | (    | Improves recording quality by using only on slider |
| Clip Restorer          | t,   | Restores clipped signal                            |
| Reverb Suppressor      | 0    | Decreases reverberations                           |
| Dynamic Range Control  |      | Equalizes signal in amplitude area                 |

ISTC

56

| Filter name            | lcon | Description                                                                   |
|------------------------|------|-------------------------------------------------------------------------------|
| Click Suppressor       | Л    | Filters adaptively pulse interferences                                        |
| Inverse Filter         | A    | Filters adaptively strong stationary periodic noises                          |
| DTMF Suppressor        | #    | Suppress two-frequency phone numerical signals – DTMF signals                 |
| Reference Noise Filter | Q    | Suppress nonstationary broadband and periodical noises                        |
| Tone Suppressor        | 5    | Filters adaptively stationary tonal interferences and individual tonal pulses |
| Amplifier              |      | Increases/decreases signal level                                              |
| Broadband Noise Filter | **   | Filters adaptively broadband and narrowband tonal interferences               |
| Equalizer              |      | Represents graphically spectrum and corrects its amplitude                    |

# 9.2 STC Auto Filter

STC Auto Filter is a combined filter mostly based on Broadband Noise Filter.

**STC Auto Filter** is used to extract speech signals from stationary interference background – broadband and narrowband tonal interferences.

Automatic noise filtering works well to get reliable results in a short time period. It does not demand from the user any special noise-filtering skills and experience.

This algorithm is designed to suppress broadband and periodic noises caused by electric pick-ups or mechanic vibrations, room and street noise, communication channel or record equipment interferences.

You may hear these noises as hum, sizzle, buzz, rumbling, hisses or roars.

It is nearly impossible to remove such noises with other methods, such as one-channel adaptive filtration, spectrum smoothing or with equalizer, as noises are spread across the entire spectrum and intersect with the speech signal.

Auto Filter enables to unmask speech signal at SNR values (-5 - -10 dB). At the same time filter suppresses noise narrowband components.

- This filter has the following advantages:
- It works within continuous speech with a large amount of interlocutors.
- There is no need in speech pauses.

### 9.2.1 Processing Principles

**Auto Filter** processes signal frame by frame. Data frame is transformed into spectrum. Then *power spectral density (PSD)* is estimated. If the frame is a useful signal pause (noise signal fragment), then current PSD is used to accumulate averaged PSD of noise. Current PSD is compared with accumulated noise PSD at each frequency. Signal spectrum weakens at the frequencies where current frame PSD is commensurable with noise PSD (as at these frequencies useful signal has no components or they are too small for an ear to unmask them). Signal spectral components are saved at those frequencies, where current PSD is larger than noise PSD. This procedure is called *spectrum subtraction*.

After that a filtered frame spectrum is transformed back to the time zone. As a result we get a filtered signal.

This processing algorithm can be compared with dynamic equalizer work, which changes its characteristics at each frame several tens of times per second.

In case of using a big size frame such equalizer operation result may be interpreted as echo. Processing parameters are used to control equalizer operation mode (quantity of spectral bands, noise statistics acquisition interval, etc.).

#### 9.2.2 STC Auto Filter Controls

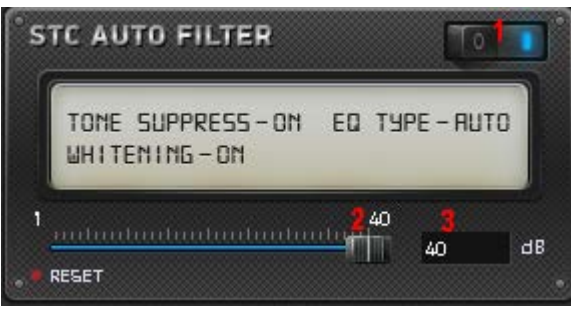

Figure 28. STC Auto Filter processing window

Filter controls:

- 1 Filter ON/OFF switch.
- **2** Slider to adjust **Suppression Depth** (0–40).
- **3** Suppression Depth indicator.

The **RESET** button in the lower left corner of the window is used to return to filter default settings.

#### Main parameter of Auto Filter is Suppression Depth.

This parameter can be configured within 0–40 dB. It adjusts the largest possible suppression of spectral components of noise.

As for comfort perception, optimum suppression depth should be 12–18 dB.

"Musical noise" may appear at large values; it has uneven sounding according to time that makes uncomfortable signal perception. Large values of suppression depth can be used to suppress strong stationary tone interferences.

# 9.3 Clip Restorer

**Clip Restorer** is used to limit signal amplitude, thus removing strong bursts, "metalic" signal sounding and excessive rising of high frequency components (sizzle), and thus smoothing signal level.

Clippping is a waveform distortion that occurs when the amplifier is overloaded and when dynamic range is exceeded by amplifier output voltage.

On the waveform clipping usually looks like signal amplitude limitation.

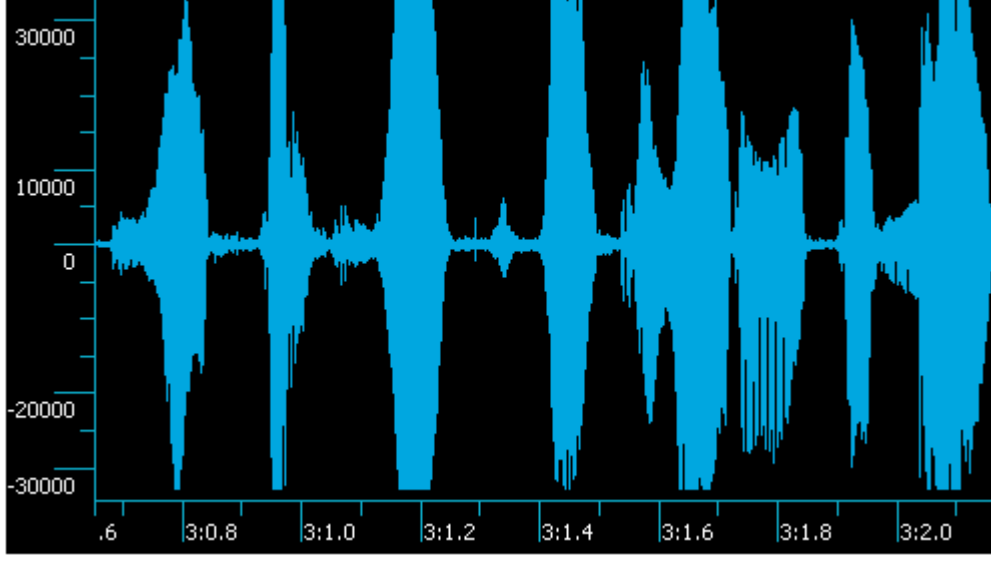

Figure 29. Clipped signal

# 9.3.1 Processing Principles

**Clip Restorer** algorithm is controlled cutoff of high frequency signal components that create "metallic" sounding.

To remove loud high frequency sizzle sounds, use **LP Filter** additionally. It suppresses high frequency signal components with frequencies above 3 kHz.

Figure 30 shows the same signal as in Figure 31, restored by **Clip Restorer**.

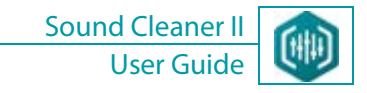

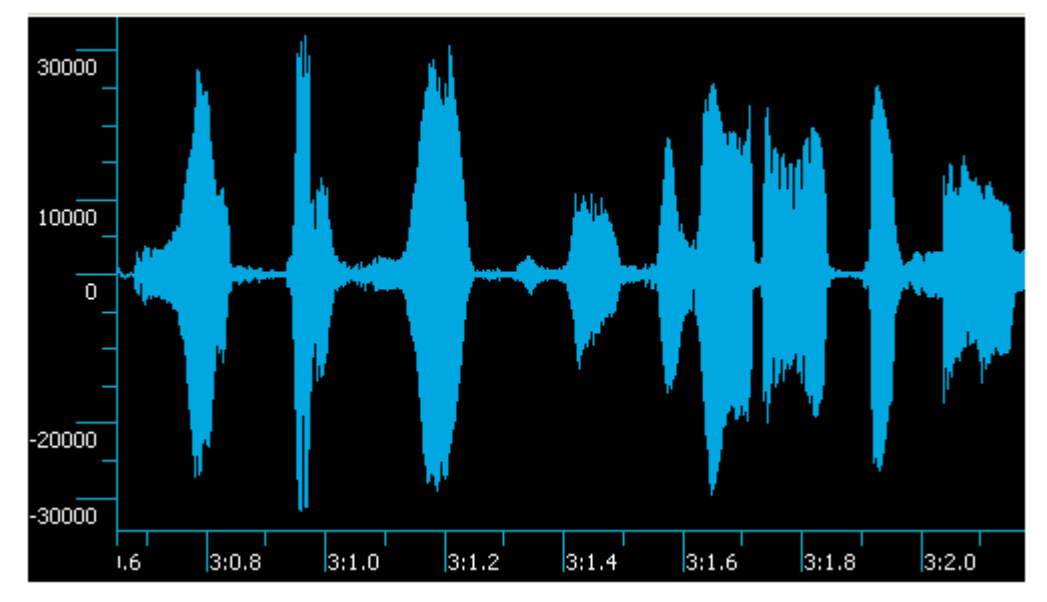

Figure 30. Restored signal

**Clip Restorer** reduces signal amplitude; it is expressed brightly at large suppression depth. In such cases you are recommended to strengthen additionally the signal.

#### 9.3.2 Clip Restorer Controls

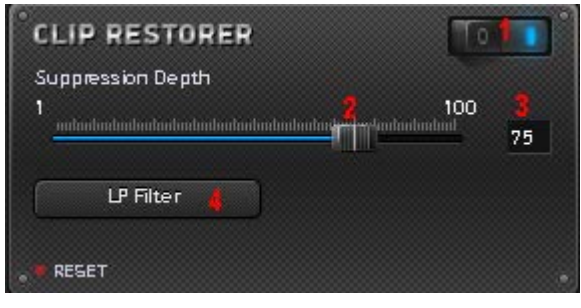

Figure 31. Clip Restorer processing window

Filter controls:

- 1 Filter ON/OFF switch.
- 2 Slider to adjust **Suppression Depth** (0–100).
- 3 Suppression Depth indicator.
- **4 LP Filter** ON/OFF button.

The **RESET** button in the lower left corner of the window is used to return to filter default settings.

### 9.3.3 Working with Filter

- To restore clipped signal, perform the following:
- 1. Enable filter.
- 2. Move the slider to achieve the desired sound quality.
- 3. If the sound is too weak, enable **Amplifier** filter after **Clip Restorer** filter when creating the scheme and gain the signal.
- 4. If necessary, enable LP Filter.

### 9.4.1 Processing Principles

**Reverb Suppressor** is used to decrease reverberations, i.e. non-stationary noise, generated by speech signal. This filter is similar to the **Broadband Noise Filter**. The difference is the estimation method of noise spectrum.

Sound Cleaner

User Guide

# 9.4.2 Reverb Suppressor Controls

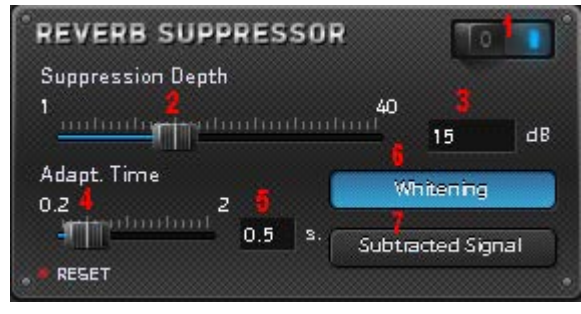

Figure 32. Reverb Suppressor processing window

Filter controls:

- 1 Filter ON/OFF switch.
- **2** Slider to adjust **Suppression Depth** (1–40).
- **3** Suppression Depth indicator.
- **4** Slider to adjust **Adaptation Time** (0.2–2).
- 5 Adaptation Time indicator.
- **6 Whitening** mode ON/OFF button.
- 7 Subtracted Signal mode ON/OFF button.

The **RESET** button in the lower left corner of the window is used to return to filter default settings.

Main and most important parameters of filter are **Suppression Depth** and **Adaptation Time**.

**Suppression Depth** can be configured within 1–40 dB. It adjusts the largest possible suppression of spectral components of noise. As for comfort perception, optimum suppression depth should be 12–18 dB.

"Musical noise" may appear at large values; it has uneven sounding according to time that makes uncomfortable signal perception.

Large values of suppression depth can be used to suppress strong stationary tonal interferences.

**Adaptation Time** specifies adjustment time, i.e. time the filter needs to tune itself to the variations of interference spectrum. For common cases values around 0.5 s are recommended. Adjust time constant within 1.0–2.0 s or 0.2–0.5 s intervals according to type (soft/deep) of reverberation suppression.

Remember, that increasing suppression depth and decreasing adaptation time causes noise suppression greatly but at the same time it can impair speech signal quality by decreasing the level of useful signal.

Control speech suppression level in listening mode of subtracted signal. To perform this, press the **Subtracted Signal** button.

**Whitening** is an additional filtration mode. It suppresses noise at frequencies where its level is very high. Thus, this mode whitens spectrum of remained noise on filter output that makes sounding of filtered signal more comfortable.

# 9.5 Dynamic Range Control

### 9.5.1 Processing Principles

**Dynamic processing** of signals is used to improve intelligibility of signals in case of signal level difference, in the presence of booming noise (long pulses) and room noises.

Dynamic processing algorithms improve the audio signal quality; suppress strong impulses, clicks, and thus unmasking the signal. It equalizes signal level in different areas that decreases user fatigue at playback.

Dynamic processing algorithms perform the following functions:

- Speech level equalization;
- Reduction signal level to specified level;
- Pulse and bump and suppression (hearing protection);
- Gain control of recording device;
- Expanding the dynamic range of a signal;
- Signal suppression in pauses.

### 9.5.2 Filter Controls

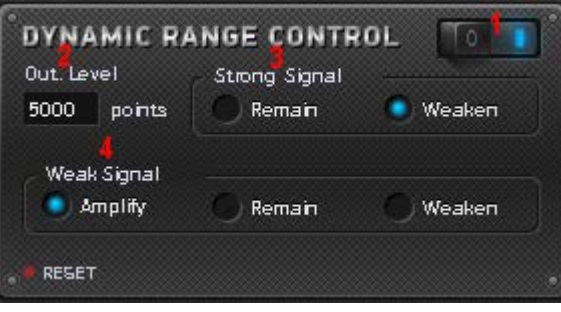

Figure 33. Dynamic Range Control processing window

Filter controls:

- 1 Filter ON/OFF switch.
- 2 Output Level window.
- **3** Strong signal control buttons.
- **4** Weak signal control buttons.

The **RESET** button in the lower left corner of the window is used to return to filter default settings.

Specify straight average of signal amplitude in the **Output Level** window.

It is used to distinguish **strong** and **weak** signals, and it reduces the volume of **strong** sounds or amplifies **weak** sounds by narrowing or "compressing" an audio signal's dynamic range.

When reducing the volume of strong sounds, dynamic filter weakens the signals which straight average is greater than specified level. In this case instantaneous amplitudes of the signal can be higher or lower than specified level.

When amplifying the volume of weak sounds, dynamic filter amplifies the signals which straight average is less than specified level. In this case instantaneous amplitudes of the signal can be higher or lower than specified level. Ultimate amplification of weak sounds is 26 dB (20 times).

When reducing the volume of weak sounds, dynamic filter weakens the signals which straight average is less than specified level. In this case instantaneous amplitudes of the signal can be higher or lower than specified level.

Radio-buttons in the middle of the window adjust separate **dynamic processing modes** for **strong** and **weak signals**. **Strong signals** may **remain** at their initial level or can be **weakened**, that is usually done to bring loud speech down to threshold value or eliminate strong and long (more than 20 ms) impulses (knocks).

You may also **amplify** weak signals to balance the level of speech for two speakers; leave them unchanged (**remain**); or **weaken** them, which may be useful for suppressing the noise in pauses between loud speech fragments.

# 9.6 Click Suppressor

**Click Suppressor** is used to restore automatically speech or musical signals, distorted and masked by various **pulse interferences**, such as clicks, radio interferences, knocks, etc.

**Click Suppressor** algorithms improve quality of audio signals, suppress strong signal impulses, clicks, and thus unmasking useful audio signal and increasing its intelligibility and sound quality.

#### 9.6.1 Processing Principles

During impulse filtration **Sound Cleaner II** substitutes impulses with smoothened and weakened interpolated signals. If the program does not detect an impulse, it leaves the fragment unchanged. It also does not suppress tonal interferences and broadband noises. Impulse detection is based upon the information, which the program has about differences between useful signal and interference. Thus, setting filtration parameters correctly is critical for effective processing.

### 9.6.2 Click Suppressor Controls

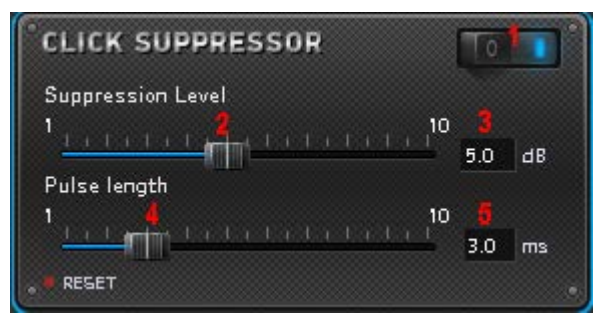

Figure 34. Clip Suppressor processing window

Filter controls:

- 1 Filter ON/OFF switch.
- 2 Slider to adjust **Suppression Level** (1–10).
- **3 Suppression Level** indicator.
- 4 Slider to adjust Pulse length (1–10).

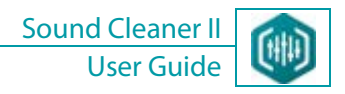

#### **5** Pulse length indicator.

The **RESET** button in the lower left corner of the window is used to return to filter default settings.

To adjust impulse filtration, use the following parameters:

1. **Suppression Level** is used to detect and locate the impulses basing upon their energy. Default value is 6. Increasing suppression level will make the program locate weaker impulses. Setting small suppression level values will leave the weak impulses intact; if the value you have set is too high, then sudden changes of useful signal level will be considered impulse interferences and removed.

2. **Pulse length** slider controls detection and localization of impulses with respect to their duration. Decreasing this coefficient will enable the program to detect short and weak impulses, impairing, however, localization of longer impulses.

### 9.7 Inverse Filter

9.7.1 Processing Principles

**Inverse Filter** effectively suppresses strong stationary periodic noises caused by electrical pick-ups or mechanical vibrations, thus recovering speech signal and equalizing signal AFC.

The basis of inverse spectral filter is an algorithm of spectral equalizing (reduction medium spectrum of signal to flat spectrum of white noise). Formant and tonal speech structure of individual sounds, however, is preserved.

It amplifies weaker signal components and suppresses the stronger ones at the same time. The average spectrum therefore tends to approach the flat spectrum, thus unmasking speech signal and improving its intelligibility.

Broadband noises, however, usually become stronger, making signal perception less comfortable. Try to reach a compromise between noise reduction and speech perception.

67

#### 9.7.2 Inverse Filter Controls

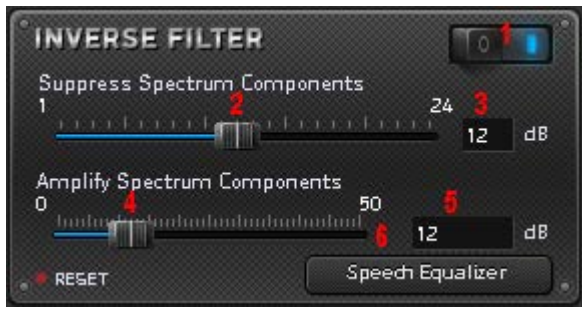

Figure 35. Inverse Filter processing window

Filter controls:

- 1 Filter ON/OFF switch.
- **2** Slider to adjust **Suppress Spectrum Components** (1–24).
- 3 Suppress Spectrum Components indicator.
- **4** Slider to adjust **Amplify Spectrum Components** (0–50).
- 5 Amplify Spectrum Components indicator.
- **6 Speech Equalizer** mode ON/OFF button.

The **RESET** button in the lower left corner of the window is used to return to filter default settings.

To adjust inverse filtration, use the following parameters:

1. The **Suppress Spectrum Components** parameter adjusts ultimate suppression of strong spectrum components for any frequency. Suppression is used to reduce uneven noise spectrum to flat one, thus weakening its peaks. 12–24 dB values are recommended.

2. The **Amplify Spectrum Components** parameter adjusts ultimate amplification of weak spectrum components for any given frequency. This parameter is used to control equalization level of spectrum by amplification of weak components (usually in high frequencies). Limitation of ultimate amplification is necessary in order not to amplify the broadband noise in high frequencies. 12–24 dB values are recommended.

The **Speech Equalizer** button is used to turn on/off the mode of reducing medium signal spectrum to model medium spectrum of speech signal. In some cases the signal with such spectrum sounds more comfortable than whitened signal (with flat spectrum).

# 9.8 DTMF Suppressor

**DTMF Suppressor** is used to suppress two-frequency phone numerical signals that mask useful signal.

*DTMF signals* – the signals used for voice-frequency dialing. They are a sequence of short (approx. 0.2 s) rectangular pulses with two-frequency filling. The signals are heard as a sequence of tonal pulses whose frequency varies from pulse to pulse. Frequency values are of 2 types: low-frequency (LF) and high-frequency (HF). There are 4 fixed frequencies in each group:

- LF: 697 Hz, 770 Hz, 852 Hz, 941
- HF: 1209 Hz, 1336 Hz, 1477 Hz, 1633 Hz.

DTMF signal is generated by combination of two frequencies: one frequency from the lower group, the other from the upper group. Typical view of DTMF signal and speech signal, distorted by DTMF interference, is shown on Figure **Ошибка! Источник ссылки не найден.** 

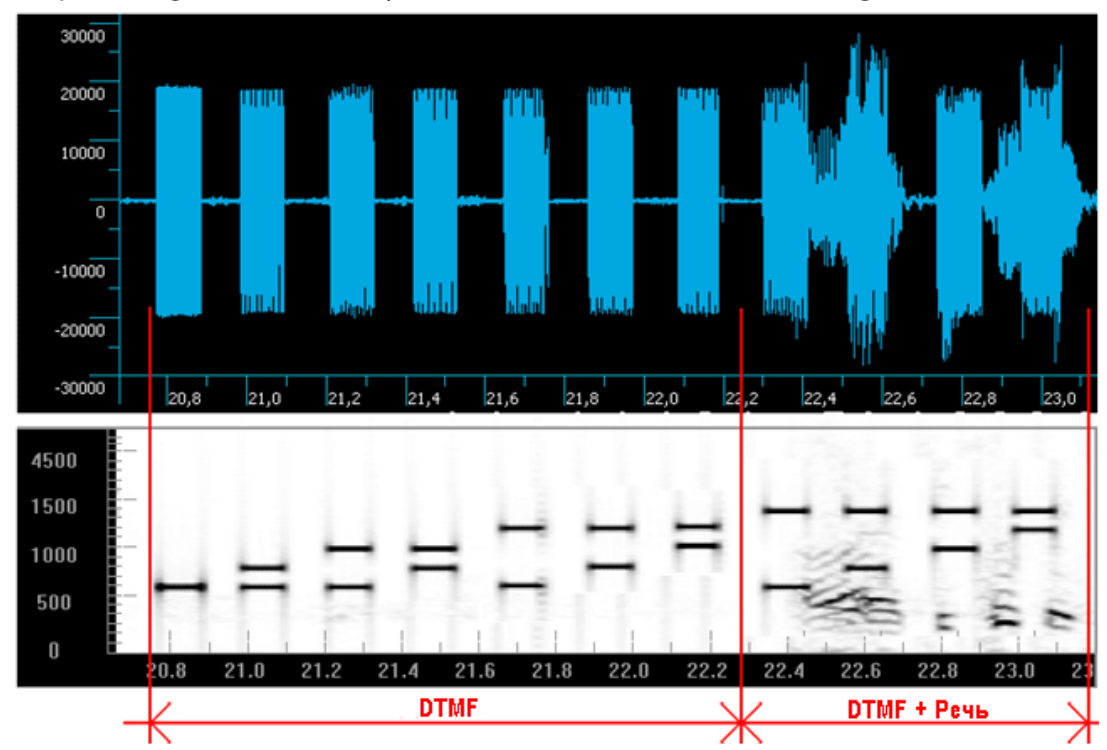

Figure 36. Waveform (above) and spectrogram (below) of DTMF signal and speech signal, distorted by DTMF interference

# 9.8.1 Processing Principles

**DTMF Suppressor** algorithm automatically detects DTMF interference, defines, which frequencies are used in the moment, and turns on corresponding filters to suppress the frequencies.

When suppressor works, short pulses may occur at the beginning and at the end of the pulse of DTMF interference. They are caused by transition processes in suppressor.

On the waveform the pulses appear as bursts of signal that correspond to the begging and end of interference pulse, and they are heard as periodically recurring clicks. Use **Click Suppressor**, to remove such pulses.

9.8.2 DTMF Suppressor Controls

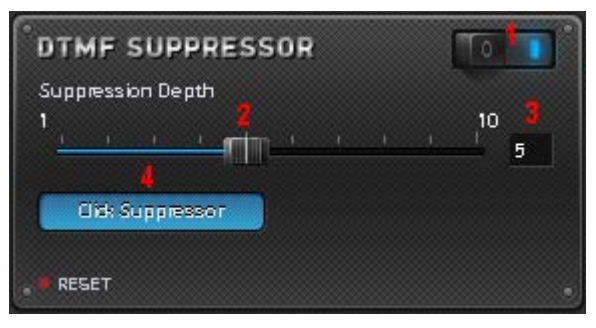

Figure 37. DTMF Suppressor processing window

Filter controls:

1 Filter ON/OFF switch.

- **2** Slider to adjust **Suppression Depth** (1–10).
- **3** Suppression Depth indicator.
- 4 Click Suppressor ON/OFF button.

The **RESET** button in the lower left corner of the window is used to return to filter default settings.

# 9.8.3 Working with Filter

- To suppress DTMF signals, perform the following:
- 1. Enable filter.
- 2. Move the slider to achieve the desired suppression level.
- 3. If necessary, enable **Click Suppressor**.

# 9.9 Cellphone Noise Filter

**Cellphone Noise Filter** is used to suppress interferences from cellphone, occurred during recording process.

GSM interference is interference that occurs in GSM networks. It is a series of short consecutive pulses usually of high amplitude with frequency about  $F_0 = 217$  Hz. The frequency can vary slightly. GSM interference is heard as sharp rough pulsating buzzing.

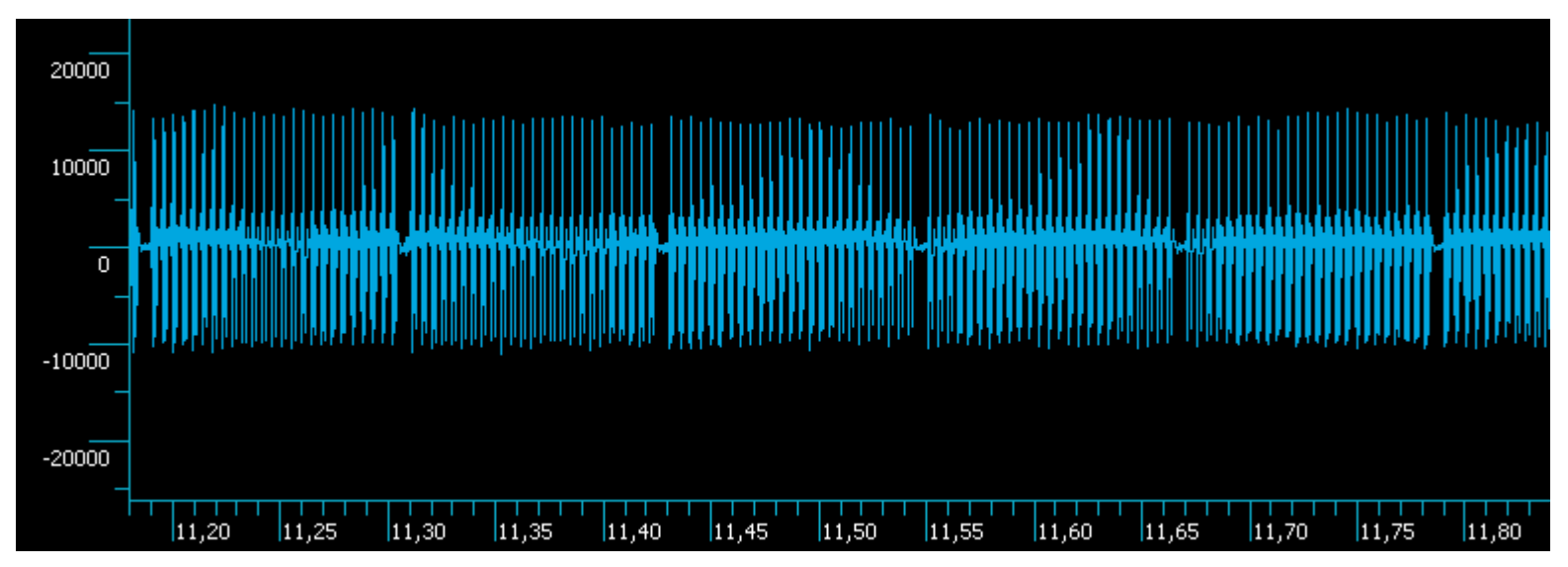

Figure 38. Typical waveform view of GSM interference

# 9.9.1 Processing Principles

GSM interference suppression algorithm automatically detects GSM interference and turns on corresponding filters to suppress the frequency center  $F_0$  (approximately 217 Hz) and its harmonics. Usually there are a lot of harmonics. There can be not only multiple harmonics (i.e.  $F_0 \times 2$ ;  $F_0 \times 3$ , etc.), but the harmonics located between the main ones (i.e. the step between harmonics can be not only  $F_0$ , but also  $F_0/2$ ). This step requires manual adjustment. To remove short clicks, use **Click Suppressor**.

If **AutoDetect** is on, automatic detection of GSM interference in processed signal is carried out. Once **AutoDetect** signals about the presence of GSM interference in the signal, filter-suppressor turns on.

If **AutoDetect** is off, filter-suppressor is on constantly.

In case **AutoDetect** is on there is a risk not to suppress any interference fragment, if **AutoDetect** has not reacted on it, for example, if interference is masked by strong speech signal.

On the other hand, in case **AutoDetect** is off, frequencies that correspond to interference will be removed constantly from the useful signal as well; it will lead to low distortions in useful signal.

For successful work with **AutoDetect**, perform the following:

- If there is strong interference and weak useful signal, turn on **AutoDetect**.
- If there is weak interference and strong useful signal, work in two modes.

When suppressor works, short pulses may occur at the beginning and at the end of the pulse of GSM interference. They are caused by transition processes in suppressor.

On the waveform the pulses appear as bursts of signal that correspond to the begging and end of interference pulse, and they are heard as periodically recurring clicks. Use **Click Suppressor**, to remove such pulses.

# 9.9.2 Cellphone Noise Filter Controls

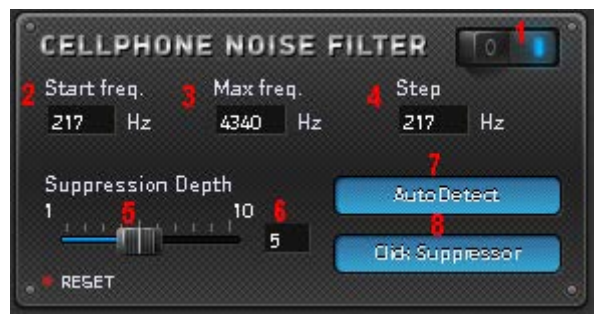

Figure 39. GSM Suppressor processing window

Filter controls:

- 1 Filter ON/OFF switch.
- 2 Window to adjust primary (reference) cutoff frequency.
- **3** Window to adjust ultimate frequency with harmonics.
- **4** Window to adjust step by frequency.
- **5** Slider to adjust **Suppression Depth** (1–10).
- 6 Suppression Depth indicator.
- 7 AutoDetect ON/OFF button.
#### 8 Click Suppressor ON/OFF button.

The **RESET** button in the lower left corner of the window is used to return to filter default settings.

#### 9.9.3 Working with Filter

To suppress GSM interferences, perform the following:

1. Enable filter.

2. Specify primary (reference) cutoff frequency. In most cases, its value will be 217 Hz.

To analyze the correctness of specified primary frequency, use the Spectrum Analyzer of Equalizer before applying Cellphone Noise

#### Filter.

3. Specify ultimate cutoff frequency. If its value is unknown, use the Spectrum Analyzer or specify the value as a half of sampling frequency.

4. Specify step. In most cases, step will be 217 Hz.

To analyze the correctness of specified step, use the Spectrum Analyzer of Equalizer before applying Cellphone Noise Filter.

5. Adjust ultimate suppression depth.

#### 6. Enable AutoDetect and Click Suppressor.

7. Filter signal and listen to it.

8. Try to reduce the step in 2 times - if it's getting better, leave this value.

9. Slightly varying ultimate frequency, achieve the best suppression.

10. Reducing suppression level and ultimate frequency cutoff, improve speech sounding without suppression losses.

11. Try to operate the filter without **AutoDetect** and **Click Suppressor**.

#### 9.10 Reference Noise Filter

#### 9.10.1 Processing Principles

Two-channel adaptive filtration algorithm (**Reference Noise Filter**) is designed to suppress both nonstationary broadband noises (background speech, radio, room noise) and periodical noises (vibrations, power-line pick-ups, etc.). When extracting useful signal (in the main channel), additional information about interference properties provided in reference channel is used.

Stereo filtering has, however, serious limitations: it may be effectively applied only if the following conditions were met during recording:

• Stereoscopic base (i.e. distance between the microphones) should not be less, than 10 cm;

### (C) STC

FILTERING

- Left and right channel microphones should be located at different distances from the useful signal source. The same thing is for the interference source;
- Left channel microphone should be located in the area of direct signal, and right channel microphone should be located in the area of useful signal.
- 9.10.2 Reference Noise Filter Controls

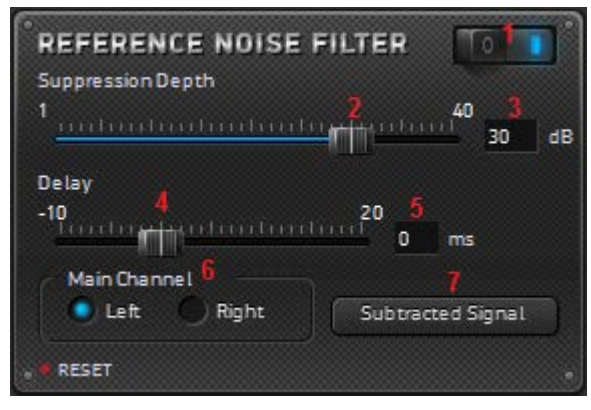

Figure 40. Reference Noise Filter processing window

Filter controls:

- 1 Filter ON/OFF switch.
- **2** Slider to adjust **Suppression Depth** (1–40).
- **3** Suppression Depth indicator.
- 4 Slider to adjust **Delay** (-10–20).
- 5 Delay indicator.
- 6 Main Channel Left/Right ON/OFF radio buttons.
- 7 Subtracted Signal ON/OFF button.

The **RESET** button in the lower left corner of the window is used to return to filter default settings.

The Suppression Depth parameter limits ultimate suppression of spectral interference components (usually less than the limit).

Delay is a parameter critical for effective stereo processing.

The Main Channel (Left/Right) field is used to process desired channel, as signals can be recorded randomly.

### (C) STC

The **Subtracted Siganl** button is used to select the main channel correctly: there is useful signal in subtracted signal; if useful speech signal is heard in subtracted signal, the main channel is selected incorrectly.

#### 9.11 Tone Suppressor

**Tone Suppressor** is used to suppress stationary tonal interferences and individual tonal pulses. This filter is the most effective to suppress narrow-band interference and coherent noise; its advantage is the optimum preservation of useful signal (speech) when adaptation is adjusted correctly.

Tone suppressor is based upon the search of strong peaks in signal spectrum and their suppression.

#### 9.11.1 Processing Principles

**Tone Suppressor** is used to remove narrow-band stationary and nonstationary interferences (vibrations, network interferences, noises from consumer devices, slow music, traffic sounds, sirens, etc.) and tonal pulses (phone pulses, tonal music, etc.) from signal. Suppression of tonal noise in spectral area enables to unmask speech signal, suppressing tonal interference by 20–40 dB.

Main advantage of this method is that under the action of specific interferences speech signal is preserved much better, than when using other methods of noise cancellation.

This is achieved by the fact that filter suppresses only certain noise narrow-band components, leaving the rest signal spectrum without changes, not affecting the useful signal.

Main parameters of adaptive compensation that determine the level of noise suppression are **Frame size** and filter **Adaptation Time**. Increasing the number of coefficients leads to opportunity to suppress a large number of noise spectral peaks and at the same time decreases filter performance, its ability to adjust to rapidly changing interference.

Delay time is used to adjust filter to suppress rapidly and slowly changing interferences.

#### 9.11.2 Tone Suppressor Controls

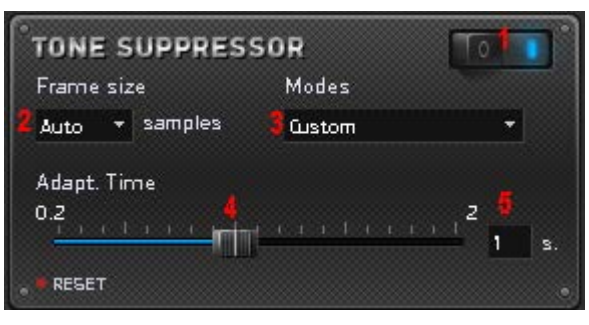

Figure 41. Tone Suppressor processing window

Filter controls:

- 1 Filter ON/OFF switch.
- 2, 3 Drop-down lists to choose the algorithm parameters for different types of tonal interference.
- 4 Slider to adjust Adaptation Time (0.2–2).
- **5** Adaptation Time indicator.

The **RESET** button in the lower left corner of the window is used to return to filter default settings.

Main parameter of **Tone Suppressor** is **Frame size**. It determines the number of spectral bands and the size of processed data block. The higher the value, the larger number of spectral peaks can be suppressed. Therefore, it is recommended to increase the frame size for interference of transformer noise type (Hum, Buzz). Note that too large frame size results in echo initiation. In case of a small number of frequencies of tonal interference, adjust the frame size within 256–512 points.

Adaptation Time specifies adjustment time, i.e. time the filter needs to tune itself to the variations of interference spectrum. For common cases values around 1 sec are recommended.

Decrease the adaptation time for interferences, which characteristics are changed rapidly, and increase the adaptation time for interferences, which characteristics are changed slowly.

Remember, that at small adaptation time quality of processed speech signal may become worse, as speech signals contain rapidly changing tonal components.

### (C) STC

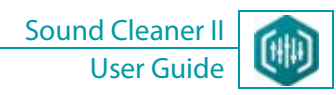

#### 9.12 Amplifier

77

The Amplifier filter is used to increase or decrease the signal level within 20 dB.

#### 9.12.1 Amplifier Controls

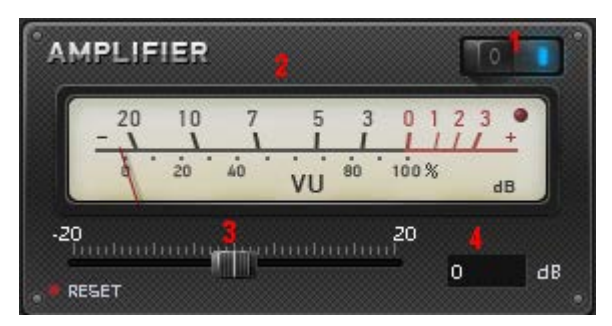

Figure 42. Amplifier processing window

Filter controls:

- 1 Filter ON/OFF switch.
- **2** Scale of a display gain control.
- **3** Slider to adjust gain (-20–20).
- 4 Gain indicator.

The **RESET** button in the lower left corner of the window is used to return to filter default settings.

The **Gain coefficient** is adjusted by the slider with 1 dB step; current value is displayed to the right of the scale. 0 dB value means, that the signal is not amplified.

During signal processing, signal level may go down due to corrections of frequency characteristic and noise reduction. It weakens some components of a signal, which may be lost during further processing. That's why it is reasonable to amplify a signal during audio processing. If the gain value, you adjust, is too high, the overflow indicator (red button), located on the scale of a display gain control, will signal about it.

### 🜔 STC

#### 9.13 Broadband Noise Filter

**Broadband Noise Filter** is used to extract speech signals from stationary interference background – broadband and narrowband tonal interferences.

This algorithm is designed to suppress broadband and periodic noises caused by electric pick-ups or mechanic vibrations, room and street noise, communication channel or record equipment interferences.

You may hear these noises as hum, sizzle, buzz, rumbling, hisses or roars.

It is nearly impossible to remove such noises with other methods, such as one-channel adaptive filtration, spectrum smoothing or with equalizer, as they are spread across the whole spectrum and intersect with the speech signal.

**Broadband Noise Filter** enables to unmask speech signal at SNR values (-5 – -10 dB). At the same time filter suppresses noise narrowband components.

This filter has the following advantages:

- It works within continuous speech with a large amount of interlocutors.
- There is no need in speech pauses.

#### 9.13.1 Processing Principles

**Broadband Noise Filter** processes signal frame by frame. Data frame is transformed into spectrum. Then *power spectral density (PSD)* is estimated. If the frame is a useful signal pause (noise signal fragment), then current PSD is used to accumulate averaged PSD of noise. Current PSD is compared with accumulated noise PSD at each frequency. Signal spectrum weakens at the frequencies where current frame PSD is commensurable with noise PSD (because at these frequencies useful signal has no components or they are too small for an ear to unmask them). Signal spectral components are saved at those frequencies, where current PSD is larger than noise PSD. This procedure is called *spectrum subtraction*.

After that a filtered frame spectrum is transformed back to the time zone. As a result we get a filtered signal.

This processing algorithm can be compared with operation of dynamic equalizer, which changes its characteristics at each frame several tens of times per second.

In case of using a large size frame such equalizer operation result may be interpreted as echo. Processing parameters are used to control equalizer operation mode (quantity of spectral bands, noise statistics acquisition interval, etc.).

#### 9.13.2 Broadband Noise Filter Controls

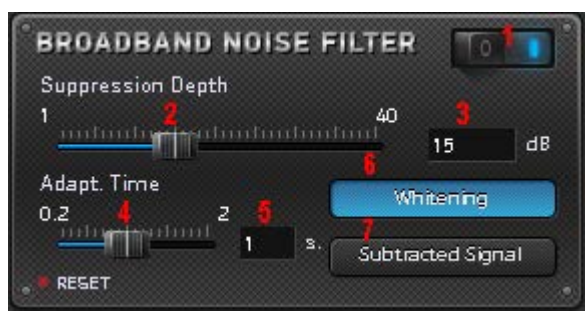

Figure 1. Broadband Noise Filter processing window

Filter controls:

- 1 Filter ON/OFF switch.
- 2 Slider to adjust Suppression Depth (1–40).
- **3** Suppression Depth indicator.
- **4** Slider to adjust **Adaptation Time** (0.2–2).
- **5** Adaptation Time indicator.
- **6 Whitening** ON/OFF button.
- 7 Subtracted Signal ON/OFF button.

The **RESET** button in the lower left corner of the window is used to return to filter default settings.

Main and most important parameters of filter are Suppression Depth and Adaptation Time.

Suppression Depth can be configured within 1–40 dB. It adjusts the largest possible suppression of spectral components of noise.

As for comfort perception, optimum suppression depth should be 12–18 dB.

"Musical noise" may appear at large values; it has uneven sounding according to time that makes uncomfortable signal perception.

Large values of suppression depth can be used to suppress strong stationary tone interferences.

**Adaptation Time** specifies adjustment time, i.e. time the filter needs to tune itself to the variations of interference spectrum. For common cases values around 0.5 s are recommended. Adjust time constant within 1.0–2.0 or 0.2–0.5 s intervals according to type (soft/deep) of reverberation suppression.

Adaptation time specifies the constant of adaptation time to the uneven changes of noise level. Real time of complete filter adjustment can be either more or less than a specified value.

### () STC

Remember, that increasing suppression depth and decreasing adaptation time causes noise suppression greatly but at the same time it can impair speech signal quality by decreasing the level of useful signal.

Control speech suppression level in listening mode of subtracted signal. To perform this, press the **Subtracted Signal** button.

**Whitening** is an additional filtration mode. It suppresses noise at frequencies where its level is very high. Thus, this mode whitens spectrum of remained noise on filter output that makes sounding of filtered signal more comfortable.

#### 9.14 Equalizer

**Equalizer** displays signal spectrum and allows user to correct signal amplitude. Equalizer works in automatic or semi-automatic mode. It is used to suppress any stationary components of a signal regardless of their frequency and location, and to weaken or strengthen the amplitude in a chosen spectral band. This filter processes well audio recordings containing considerable stationary noises such as power-line noise, mechanical and engine noises and so on.

Equalizer is represented in the program as two windows: the **Spectrum Analyzer** window (Fig. 44) and the **Multiband Equalizer** window (Fig. 45).

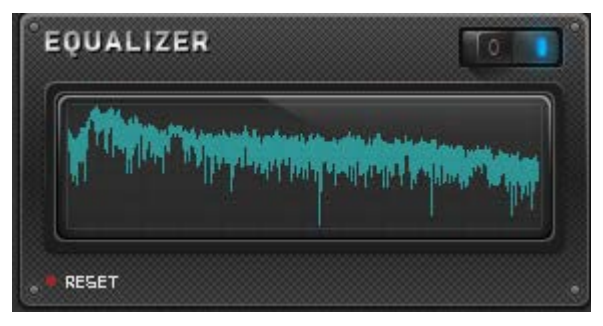

Figure 43. Spectrum Analyzer

In Filtration Scheme equalizer is displayed without sliders, i.e. as Spectrum Analyzer. Spectrum Analyzer is used to analyze signal spectrum.

To work with spectrum, open the **Multiband Equalizer** window by double clicking with the left mouse button in the **Spectrum Analyzer** window.

9.14.1 Multiband Graphic Equalizer Controls

The Multiband Equalizer window consists of the following (Fig. 45):

- 1 Header and a toolbar;
- 2 Spectrum analyzer settings panel;
- **3** Spectrum analyzer window;
- 4 Horizontal scroll bar;
- 5 Graphic equalizer;
- 6 Sling indicator and Additional FC Adjustment sliders.

## 🜔 STC

Specify the type of spectrum on the spectrum analyzer settings panel.

**Instantaneous** – displaying current signal spectrum. Instantaneous spectrum is a spectrum of short signal fragment. Duration of this fragment is given by the length of the FFT window. Current spectrum displays changes of amplitude-frequency characteristic of signal during its playback.

**Accumulated** – averaging of input signal spectrum.

🔀 Accumulated spectrum is applied only to input signal.

Also you may select the amplitude displaying scale.

Logarithmic – logarithmic (decibel) displaying of amplitude scale.

Linear – linear displaying of amplitude scale.

Select the equalizer's bands number in the **Bands** drop-down list. It determines the spectrum accuracy. The more the better. The fast Fourier transformation (FFT) window size is 4 times more than the bands number, so 1 band corresponds to 4 FFT points.

Spectrum analyzer window displays current signal (spectrum) (blue color) and filter (green color) with horizontal belt indicator.

Vertical marks (two white lines in spectrum analyzer window) determine the borders to apply filters. You can change their location during signal processing.

The **RESET** button in the lower left corner of the window is used to return to filter default settings.

There are buttons to control equalizer window in the upper-right corner of the toolbar:

- To minimize/close equalizer window, click  $\stackrel{>}{=}$  .
- To move equalizer window from one place to another, point the mouse cursor over the **Equalizer** window name (in the upper-left corner of the window), click the left mouse button and move the window to the desired location.

To control spectrum, use vertical sliders of equalizer window (sliders to adjust filter bands). By clicking above or below the slider, the value of the slider is changed to 18; it allows you to move slider from 0 to -72 (by clicking 4 times).

You can link the sliders in equalizer. To perform this, use the **Sling** mode (see section 9.14.5 Sling Mode).

#### FILTERING

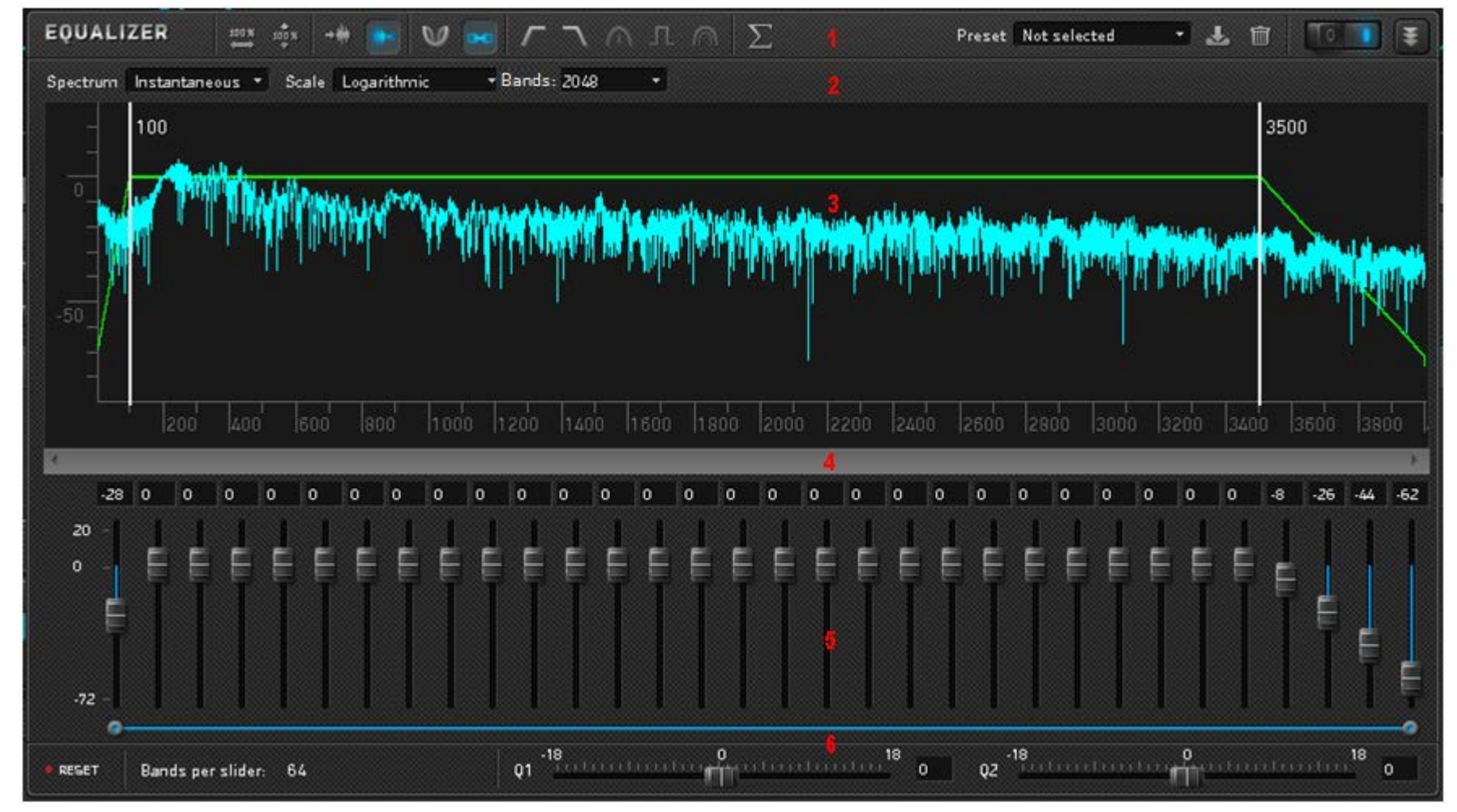

Sound Cleaner II

User Guide

Figure 44. Multiband Equalizer

83

#### 9.14.2 Equalizer Toolbar

#### Table 2. Equalizer toolbar buttons

| Button     | Name                   | Action                                                                                                    |
|------------|------------------------|----------------------------------------------------------------------------------------------------|
| 100 %<br>↔ | Horizontal auto zoom   | Displays the entire signal on horizontal axis                                                                         |
| 100 M      | Vertical auto zoom     | Displays the entire signal on vertical axis                                                                           |
| → <b>#</b> | Input signal spectrum  | Displays input signal spectrum                                                                                        |
| *          | Output signal spectrum | Displays output signal spectrum                                                                                       |
| V          | Contrasting            | Deepens filter negative peaks                                                                                         |
| G+0        | Sling                  | Combines several sliders to control simultaneously                                                                    |
| Г          | High-pass filter       | Automatically adjusts the sliders to pass frequencies below the right vertical slider in the Spectrum Analyzer window |
| 7          | Low-pass filter        | Automatically adjusts the sliders to pass frequencies above the left vertical slider in the Spectrum Analyzer window  |
|            | Inverse filter         | Automatically performs inversion of signal spectrum within the vertical sliders                                       |
| л          | Harmonic filter        | Automatically detects and suppresses stationary harmonics within the vertical sliders                                 |

Sound Cleaner User Guid

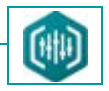

| Button     | Name                           | Action                                                                              |
|------------|--------------------------------|-------------------------------------------------------------------------------------|
| $\bigcirc$ | Spectrum saving filter         | Automatically builds filter with amplitude-frequency characteristic of input signal |
| $\Sigma$   | Accumulate average<br>spectrum | Accumulates spectrum, displaying average spectrum of entire signal                  |

Sound Cleaner II allows the user to save and use previously saved equalizer settings, generated while creating report (see section 11 CREATING REPORT). Equalizer settings are not displayed in text format in the report; they are saved in the file. The name of this file is contained in the report to be downloaded further in the multiband equalizer window.

To save the current profile, click **Save settings as a preset** (on the right side of equalizer toolbar).

In saving window enter preset name and click **OK**.

Current profile will be displayed in the **Preset** field (on the right side of equalizer toolbar) (Fig. 45).

To download previously saved profile:

1. From the **Preset** drop-down list select **From file...**.

2. In opening window select file with extension .eqp and click Open.

To delete the profile, click Delete preset.

#### 9.14.3 Zooming and Scrolling

The program allows the user to change the borders of spectrum visible in the window.

Place the cursor to the vertical (Fig. 46, pos. 1) or horizontal (Fig. 46, pos. 2) scale and rotate the mouse wheel, to increase or decrease the scale spacing, displayed in the window; thus changing the data range visible in the window. The data range will be expanded or narrowed around the current cursor position.

To display the data visible in the window entirely, use a scroll box on the horizontal scroll bar under the horizontal scale (Fig. 46, pos. 4). In this mode the *scale* and *b* buttons (Fig. 46, pos. 3 and 5) will be activated on the both edges of the horizontal scroll bar.

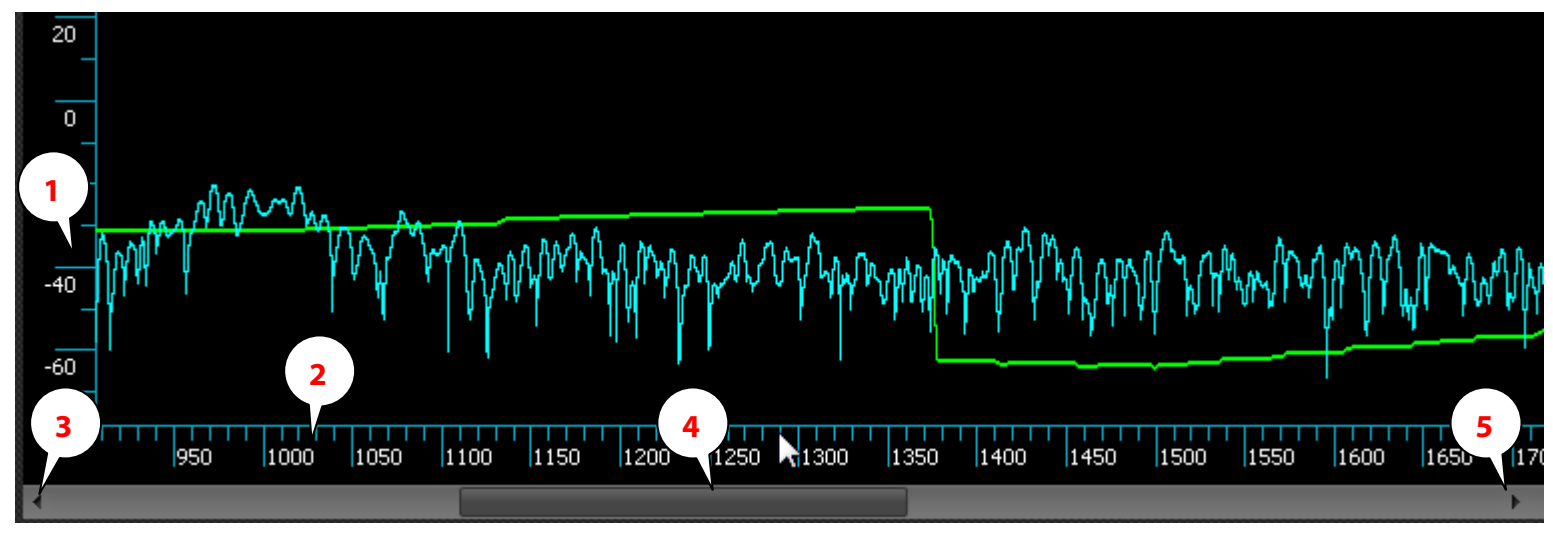

Figure 45. Spectrum window

#### 9.14.4 Adjusting Filter FC

There are 32 spectrum adjustment sliders in the equalizer window.

To adjust filter FC, use the sliders or specify the exact degree of amplification/attenuation of the signal in indicators over sliders.

**Bands per slider** is the field to display actual number of bands for one slider. Graphic equalizer has 2048 bands. The number of bands per slider depends on the selected FFT window size and on the scope of data visible in the spectrum analyzer window.

There is digital indicator (in dB) above each slider, used to display amplification and attenuation degree of the signal in the adjustable band.

The highest and lowest possible values (+20/-72 dB), which correspond to extreme slider positions, are given to the left of the sliders.

#### 9.14.5 Sling Mode

The **Sling** mode allows you to adjust simultaneously several sliders as if they were bound together with an elastic thread. In this mode it is much easier to change the filter FC smoothly.

To combine sliders in one group, click the **Sling** button on the equalizer toolbar.

Belt indicator, located below the sliders, is active only when the mode is on and it is used to adjust the left and right borders of the group. Selected group will be marked with the blue indicator in the bar.

To control linked sliders, click the left mouse button on one of the sliders and drag the chain down.

If to drag one slider, approximation of values for bands is performed; averaged value of bands is specified for all other sliders.

If to drag one slider, holding **Shift**, all other sliders in the group will have the same value.

If to drag one slider, holding **Ctrl**, once the slider is released, the built filter will have stair-step view: equalizer bands, which correspond to the slider, will have the value of slider without approximation.

The value of the slider, being dragged, is the ultimate (minimum or maximum) for the last band. So once the slider is released, it will change the value, displaying averaged value of corresponding bands.

Note, that only sliders (not filter bands!) may be grouped and bound together. If you zoom in or out, those sliders, which you have previously included in a group, will control other signal bands.

#### 9.14.6 Additional FC Adjustment

The Q1 and Q2 sliders, located at the very bottom of the screen, provide additional filter FC adjustment, which are added to values, set by FC adjustment sliders. This extra adjustment makes speech sound more natural and it is much more comfortable for the listener's perception. Q1 adjusts FC convexity within 100–800 Hz frequency band. Once the marks appeared, Q1 affects the area to the right of the left mark, and not to the area of LF (100–800).

Q2 changes FC increase/decrease for every 1000 Hz starting from 1000 Hz. Both sliders work within -18/+18 dB range with current value indicated to the right of it.

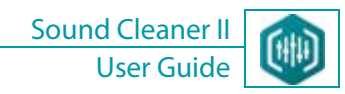

### **10 SIGNAL PROCESSING**

To process the signal, use the **Processing** menu commands.

To apply the changes of the parameters and start signal processing, click **Apply**.

To close the window without saving changes, click Cancel.

Select the data processing area. The entire signal will be processed, but in case signal fragment is selected, filtering changes will be applied only to the fragment.

#### 10.1 Normalization

Normalization is used to adjust maximum level of amplitude for entire signal or for signal fragments. Normalizing audio signals to 32767 counts or 0 dB, reach maximum amplitude level. The program uses peak normalization, at which signal level rises to the maximum level for digital audio without distortions. There is no need in clipping with this method. However, if audio file has at least one peak, standing out against entire signalogram background, audio signal may remain fairly low when normalizing its level, in spite of the loud sound used when normalizing. In this case, you are recommended to normalize necessary fragments of the signal.

Normalization can be used:

- Before playback -to increase the volume;
- After filtering to compensate signal amplitude decay by filtering, for example inverse filter.

**Normalization by Amplitude** is used to adjust symmetrical normalization above and below the center of sound wave, used in most cases. **Normalization In Interval** is used to adjust normalization for the area above or below the center of sound wave.

Specify the value in counts or decibels with the slider or enter the value manually (using the keyboard) in the **Counts** field.

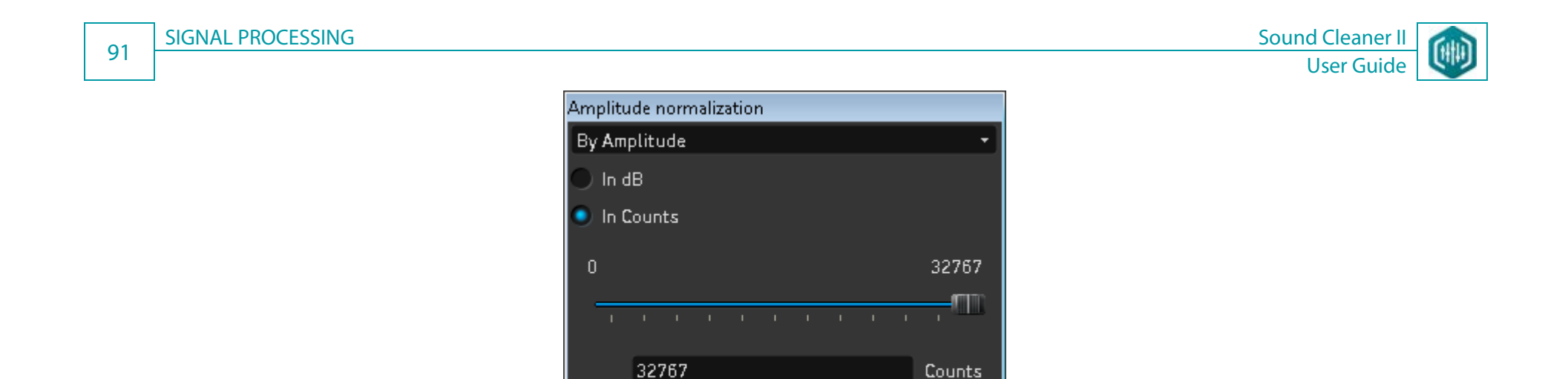

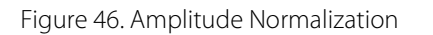

Apply

Cancel

#### 10.2 Clipping

Clipping is used to limit the signal in amplitude area and to suppress partially impulse noise, when impulses occur by series and each of them has long duration and amplitude that greatly exceeds the amplitude of useful signal. This signal processing method reduces psychoacoustic effect of temporary masking.

**Clipping By Amplitude** is used to clip symmetrically above and below the center of sound wave, used in most cases. **Clipping In Interval** is used to adjust clipping for the area above or below the center of sound wave.

Specify the value in counts or decibels with the slider or enter the value manually (using the keyboard) in the **Counts** field.

### (C) STC

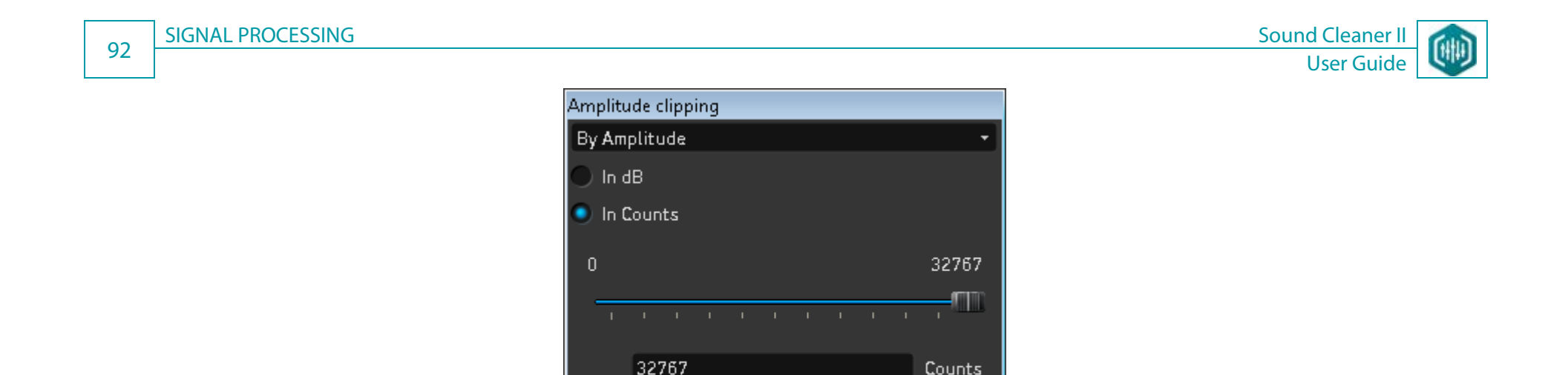

Figure 47. Amplitude Clipping

Apply

Cancel

#### 10.3 Resampling

Resampling is used to change sampling rate of source signal.

Note that spectral components of speech signal that effect speech intelligibility are approximately in the area up to 5 kHz.

To increase speech intelligibility, lower sampling rate up to 11 025 Hz. It will partially reduce high-frequency noises and simplify the task of spectrum correction using equalizer.

**Divide to Integer** is used to lower sampling rate to the nearest multiple of the current frequency.

Set to Arbitrary is used to specify necessary signal sampling rate in the range from 4000 to 192 000 Hz.

Select random sampling rate from the drop-down list or enter the value manually (using the keyboard) in the **New Sample Rate** field. **Band Width** is used to display actual frequency band after resampling.

The boundaries of the spectral signal range are from 0 Hz to the middle of the sampling rate.

When dividing frequency, the entire spectrum within the range from the middle of an old frequency to the middle of a new one will be suppressed for more than 72 dB. However, the high-frequency part of the rest spectrum (10%) will get to the transitional area and will be distorted a little. Thus the **Band Width** information field displays maximum undistorted frequency.

### (C) STC

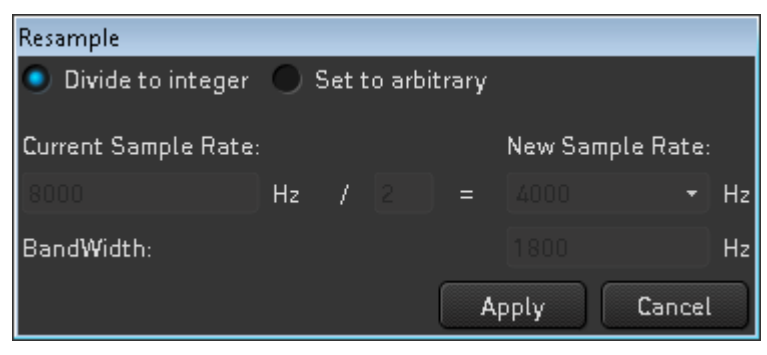

Sound Cleaner

User Guide

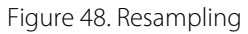

#### 10.4 Tempo Correction

Tempo correction is used to slow down or accelerate the sound with no changing the timbre.

Use this method for relatively low-frequency speech in comparison with sampling rate.

You are not recommended to slow down a high singing woman voice recorded with the sampling rate of 8 kHz.

Use this method at the very end of the process, just prior to playback.

The white noise decelerated in 3 times turns to a voice frequency, and a voice becomes "drunken".

**Value** is used to adjust speed value from 0.33 (slowdown) to 3 (acceleration) with the slider or to enter the value manually (using the keyboard) in the **Value** field.

The value will be with relative error 10-14 (if the **Tempo Accuracy** type is selected).

Signal Quality is used to preserve high quality of the output signal; some fragments of speech will not be accelerated or slowed.

**Tempo Accuracy** is used to preserve the exact value of tempo correction factor even at the expense of quality.

**Pitch Period** is the expected length of pitch in seconds. Increasing this parameter, output signal envelope becomes a sawtooth and specific overtones occur; decreasing this parameter, clicks appear.

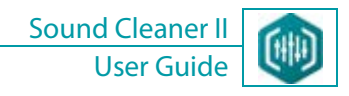

| TempoCorrection |                  |
|-----------------|------------------|
| 0.33            | 3                |
|                 |                  |
| Value:          | 1                |
| Туре:           | Signal Quality 🔹 |
| Pitch Period:   | 0.011            |
|                 | Apply Cancel     |

Figure 49. Tempo Correction

### **11 CREATING REPORT**

To analyze signal processing results, create a report on the basis of data obtained during program work.

The report will contain information about an audio file, expert, processing, company details, report creation time, images of source and processed signal with spectra, information about used filters and settings, text comments, etc.

Report on the results of the work is saved in HTML format. To view HTML report, use any browser (Mozilla Firefox, Internet Explorer, etc.). To

open a report, use any text editor, for example MS Word, OpenOffice. To perform this, right-click the report and click Open with.

To create a report, click **File > Create report** or press **Ctrl+W** on the keyboard.

In the creating report window specify desired data (company details, report creation time, etc.) and click **Create** (Fig. 51).

In the saving window specify name and location path of the report and click **Save**.

By default, the report is located in the following directory: C:\Program Files\Speech Technology Center\SoundCleaner II.

| Creating report |                    |  |  |  |
|-----------------|--------------------|--|--|--|
| Organization    | sтd                |  |  |  |
| Address         | Krasuckogo srt.,4  |  |  |  |
| Phone number    | (+7 812) 325-68-88 |  |  |  |
| Fax number      | (+7 812) 327-93-99 |  |  |  |
| E-Mail          | stc@speechpro.com  |  |  |  |
| Web-site        | speechpro.ru       |  |  |  |
| Logo            | Browse             |  |  |  |
| Case            |                    |  |  |  |
| Expert          | Alice Riedweg      |  |  |  |
| Date            | 4/10/13 🔹          |  |  |  |
| Cancel          | Create 📐           |  |  |  |

Figure 50. Creating report

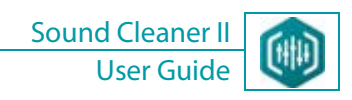

### 12 TEXT TRANSCRIPTION

Transcriber is the part of Sound Cleaner II and is used to generate a text transcription of a recording.

#### To perform this, click **Service > Transcriber**.

Enter the text of simultaneously played recording in the designated field of **Transcriber** (Fig. 52, pos. 2). The program will start to establish consistency between text and sound, creating a transcript of sound file.

During playback the program highlights the text entered by user. To perform this, make corresponding settings in the program beforehand (see section 14 CONFIGURING THE PROGRAM).

#### Transcriber panel consists of the following:

1 – Toolbar;

96

2 – Text input field.

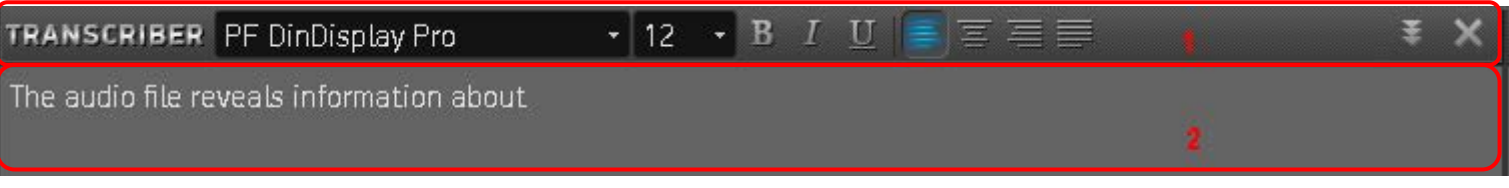

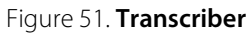

To control **Transcriber** (to minimize and/or close the panel), use control buttons to the right of the toolbar.

To minimize **Transcriber**, in the right corner of the toolbar click  $^{ imes}$  .

To close **Transcriber**, perform one of the following:

- 1. In the right corner of the toolbar click  $\times$  .
- 2. In the **Service** menu clear the **Transcriber** check box.

Transcriber toolbar (Fig. 52, pos. 1) is the standard text editor panel.

Use toolbar to change the font face, font size, text format and alignment.

Please see the tool tips that appear when hovering the mouse cursor over an item to understand allocation of **Transcriber** control elements.

### () STC

# When Transcriber is opened in the program the Space key is inactive for playback of sound file. To play a sound file in this case, use Ctrl+Space shortcut.

#### Table 3. Text formatting elements

| Element                 | Designation       | Allocation                                 |
|-------------------------|-------------------|--------------------------------------------|
| MS Shell Dlg 2 🔹 8.25 💌 | Font. Font Size   | Change the font face. Change the font size |
|                         | Bold              | Make the selected text bold                |
| I                       | Italic            | Italicize the selected text                |
| U                       | <u>Underlined</u> | Underline the selected text                |
|                         | Left              | Align text to the left                     |
| 14                      | Center            | Center text                                |
| IIII                    | Right             | Align text to the right                    |
|                         | Justify           | Justify                                    |

Toolbar editing commands, **Transcriber** context menu commands, as well as program shortcuts (Fig. 52, pos. 1, Fig. 53) are used to perform standard text editing functions:

- **Undo** undoes the performed action.
- **Redo** redoes the undone action.
- Cut cuts selected area of the text.
- **Copy** copies selected area of the text.
- Paste pastes to a pointed place area of the text, copied with the Copy command or cut with the Cut command.
- **Delete** deletes selected area of the text.
- Select All selects all the text in the string.

**TEXT TRANSCRIPTION** 

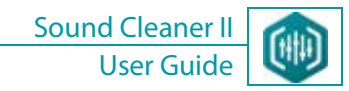

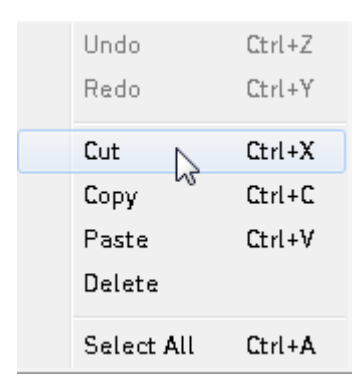

Figure 52. **Transcriber** context menu

98

### () STC

### **13 EDITING HISTORY**

**History** tab of **Filtration Scheme** displays any user action during signal processing. Last applied user action is highlighted in the history list (Fig. 54).

During signal processing user can undo changes sequentially and/or can go back to a certain step.

- For this, do the following:
- 1. Click **Edit > Undo/Redo**.
- 2. Double-click the applied signal processing on the **History** tab.

L During signal processing when returning to previous steps part of the history will be lost.

Remove and return back the tab by selecting/clearing the **Scheme** check box in the **View** menu. In this case the **History** tab is hidden together with **Filtration Scheme**.

| FILTRATION SCHEME       |  |  |  |
|-------------------------|--|--|--|
| Filters Presets History |  |  |  |
| Open file               |  |  |  |
| Normalize               |  |  |  |
| Clipping                |  |  |  |
| Resampling              |  |  |  |
| Tempo correction        |  |  |  |

Figure 53. History tab

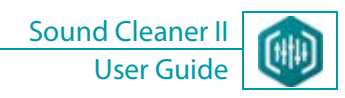

### 14 CONFIGURING THE PROGRAM

Most of program settings are adjusted by default. To change the settings if needed, click **Service > Options...**.

The **Options** window appears.

100

The window contains the following groups of settings controls (Fig. 55):

#### Mouse wheel zoom factor

Specify the step to change (using mouse wheel) the size of data window in percentage.

#### Number of undo levels

Specify the number to undo the action.

Please take into consideration free disk space when undo the action (as all signal changes are saved on the hard disk).

#### Signal drawing

Group of settings controls is used to adjust signal display options. Select type of signal drawing in data window: **Polyline**, **Stair-step**, **Dots**. Specify line thickness.

Specify maximum number of dots per pixel.

#### Transcriber

Select the **Highlight text at playback** check box. In this case during playback, text entered by user in the **Transcriber** field will be highlighted.

#### Presets

Group of settings controls is used to adjust preset load options.

Select the type of preset load: **Filtration scheme and sound file** (to load the scheme with sound file as a template), **Filtration scheme** (to load the filter scheme).

To save parameters, click **Apply** in the **Options** window.

To close the window without saving changes, click **Cancel**.

| Options                                     |       |    |  |  |
|---------------------------------------------|-------|----|--|--|
| Mouse wheel zoom factor                     | 30    | 96 |  |  |
| Number of undo levels                       | 100   |    |  |  |
| Signal drawing                              |       | ך  |  |  |
| Line drawing Polyline   Line thickness      | 1     |    |  |  |
| Transcriber                                 |       |    |  |  |
| Highlight text on play                      |       |    |  |  |
| Presets                                     |       | h  |  |  |
| Loading preset Filtering scheme and sound f | ile 🔻 |    |  |  |
| Apply 📐 C                                   | ancel |    |  |  |

Figure 54. Configuring the program

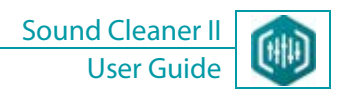

### 15 FEEDBACK TO THE DEVELOPERS

Interactions with our help desk can be simplified by the built-in program mechanism, aimed to automate registration process, problem solving, submitting of requests and error messages.

In case of errors and failures in the program, operator has an opportunity to contact immediately the developers of the program and report an error.

For this purpose click **Contact Us** on the **Help** menu (Figure 55).

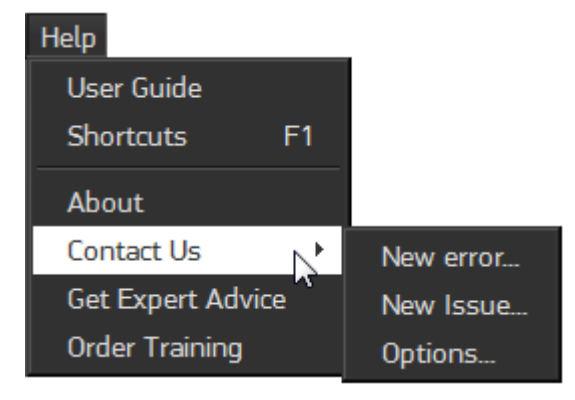

Figure 55. Help menu items

Click **Contact Us > New error...** to open the **Bug reporter - New error** dialog box should appear (Figure 56); there is an opportunity to describe an error.

The window appears automatically if there is a failure in the program.

You may:

1) Click the **Send** button to send bug reports and error messages to the producer (if Internet connection is available).

2) Click the **Create archive** button to prepare a bug report for sending.

3) Click the **Save text** to write and save a a message for our technical support.

4) Click the **Close** button to close the dialog box without making an action.

| 103 | FEEDBACK TO THE DEVELOPERS |                          |               |       | Sound Clean<br>User Gu | er II<br>Jide |
|-----|----------------------------|--------------------------|---------------|-------|------------------------|---------------|
|     |                            | Bug reporter - New error |               |       |                        |               |
|     |                            |                          |               |       |                        |               |
|     |                            |                          |               |       |                        |               |
|     |                            |                          |               |       |                        |               |
|     |                            |                          |               |       |                        |               |
|     |                            | Send Create arch         | ive Save text | Close |                        |               |

Figure 56. Bug reporter - New error dialog box

Click **Contact Us > New issue...** to open the **Bug reporter - New issue** dialog box should appear (Figure 57); there is an opportunity to point program operation issues.

| Bug Reporter - Nev | v issue        |           |       |
|--------------------|----------------|-----------|-------|
|                    |                |           |       |
|                    |                |           |       |
|                    |                |           |       |
|                    |                |           |       |
|                    |                |           |       |
|                    |                |           |       |
|                    |                |           |       |
|                    |                |           |       |
|                    |                |           |       |
| Send               | Create archive | Save text | Close |
|                    |                |           |       |

Figure 57. Bug reporter - New issue dialog box

When you create a new error or issue description the **Send bug reports archive** dialog box appears (Figure 58).

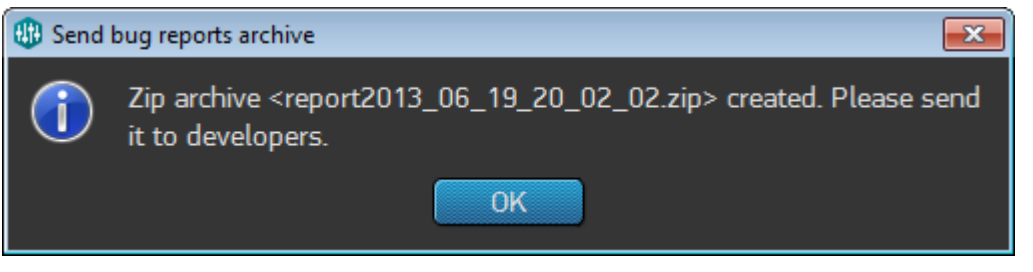

Figure 58. Send bug reports archive dialog box

Click **Contact Us > Oprions...** to open the **Bug reporter - Options** dialog box should appear (Figure 59); there is an opportunity to customize common settings concerning bug report sending.

| Bug reporter - Options                       |               |  |  |
|----------------------------------------------|---------------|--|--|
| General options                              |               |  |  |
| Collect reports period:                      | Every month • |  |  |
| Send reports archive automatically           |               |  |  |
| Show warning when it is time to send archive |               |  |  |
| E-Mail address for answers                   |               |  |  |
|                                              | Apply Cancel  |  |  |

Figure 59. Common bug report settings

The New error... and New issue... items set active only after having assigned an email address for answers from our technical support at the Bug reporter - Options dialog box.

### 16 PROGRAM SHUTDOWN

To shut down the program, perform one of the following:

• Click File > Quit;

105

- Click **Close** in the right corner of program header;
- Press **Alt+X** on the keyboard.

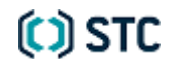

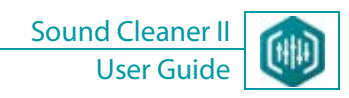

### 17 PROGRAM UNINSTALL

To uninstall the **Sound Cleaner II** software, use OS standard means:

1. Open Control Panel, click Programs and Features.

2. In the Uninstall or change a program list, select STC Sound Cleaner II, and then click Uninstall.

3. When prompted, restart the computer.

OR

Uninstall the program by the menu command Start > All Programs > Speech Technology Center > Sound Cleaner II > Uninstall Sound Cleaner II.

#### 17.1 Program Update

To install new version of **Sound Cleaner II**, run the **Setup.exe** file from the STC installation disk and select installation language. A notify message will appear, indicating that **Sound Cleaner II** is already installed and will offer to update the program. Click **Yes**.

Previous program version will be uninstalled and the installation wizard dialog window will appear. To continue installation, follow the wizard instructions.

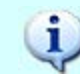

Previously saved projects and presets will be available after program update.

106

### **APPENDICES**

107

#### Appendix A: Shortcuts

For accessibility and efficiency, most common actions can be performed using program shortcuts. A complete list of keyboard shortcuts is available in the **Shortcuts** window (Figure A.1). Click **Shortcuts** in the **Help** menu or press **F1**.

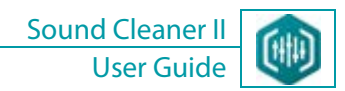

| Shortcuts                                       |                                    |  |  |  |
|-------------------------------------------------|------------------------------------|--|--|--|
| Action                                          | Shortcut                           |  |  |  |
| = File                                          |                                    |  |  |  |
| Open file                                       | Ctrl + O                           |  |  |  |
| Save project                                    | Ctrl I S                           |  |  |  |
| Save as                                         | Ctrl + Shift + S                   |  |  |  |
| Create report                                   | Ctrl + W                           |  |  |  |
| - Filtration Scheme                             |                                    |  |  |  |
| - Delete filter                                 | Ctrl + D                           |  |  |  |
| 🗆 Playback                                      |                                    |  |  |  |
| - Play/Pause                                    | Space, Shift + Space               |  |  |  |
| Stop playback                                   | Esc                                |  |  |  |
| Rewind Play Position (no Transcriber)           | Left Arrow                         |  |  |  |
| Move Play Position Forward (no Transcriber)     | Right Arrow                        |  |  |  |
| Rewind Play Position (Transcriber Opened)       | Alt + Left Arrow                   |  |  |  |
| Move Play Position Forward (Transcriber Opened) | Alt + Right Arrow                  |  |  |  |
| Preview On/Off                                  | F4                                 |  |  |  |
| E Editing                                       |                                    |  |  |  |
| Delete selected                                 | Delete                             |  |  |  |
| Trim                                            | Ctrl + T                           |  |  |  |
| - Unda                                          | Ctrl + Z                           |  |  |  |
| Redu                                            | Ctrl + Y                           |  |  |  |
| Divide stereo to two mono                       | Ctrl + 2                           |  |  |  |
| Filtering                                       | Ctrl + F4                          |  |  |  |
| – View                                          |                                    |  |  |  |
| Remove all notifications                        | Ctrl + F12                         |  |  |  |
| Linear/dB scaling                               | F5                                 |  |  |  |
| Vertical Auto-zoom                              | F7                                 |  |  |  |
| Horizontal Auto-zoom                            | F8                                 |  |  |  |
| Zoom in/cut axis                                | Mouse wheel up/down (in axis area) |  |  |  |
|                                                 | ОК                                 |  |  |  |

(C) STC
## Appendix B: Program Main Menu

Program main menu controls program work and consists of the following: File, Scheme, Edit, View, Playback, Process, Service, Help.

The File menu controls files, projects and reports:

- Open...
- Open Project...
- Save Project
- Export to Sound File...
- Create Report
- Recent Files...
- Recent Projects...
- File Info
- Close All
- Quit

The **Scheme** menu controls complete signal processing scheme created by user:

- Open...
- Save as...
- Clear
- Turn on All Filters
- Turn off All Filters
- Save as Preset
- Remove Preset
- Rename Preset

The **Edit** menu controls data editing process:

• Undo

110

- Redo
- Delete
- Trim
- Divide Stereo to Two Mono
- Create Reference Channel
- Shift Signal Left
- Shift Signal Right

The **View** menu controls data display, as well as complete signal processing scheme and navigation scheme:

- Show Notify List
- Remove All Notifications
- Navigation Scheme
- Scheme
- In dB
- Vertical Auto-zoom
- Horizontal Auto-zoom

The **Playback** menu controls playback of sound files opened in the program:

- Play All
- From Cursor
- Selected Area
- Pause
- Resume
- Stop
- Preview

## **APPENDICES**

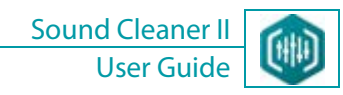

The **Processing** menu controls data processing:

- Normalize
- Clip

111

- Resample
- Change Speed
- Filtering

The **Service** menu controls program settings and offers service functions:

- Options...
- Copy Screen Area
- Copy Window Image
- Transcriber

The **Help** menu contains the following commands:

- User Guide. Starts Adobe<sup>®</sup> Reader<sup>®</sup> to open User Guide in .pdf format.
- Shortcuts. Opens the list of shortcuts for convenient and fast work with the program.
- About. Displays information about the program.
- **Contact Us**. Allows you to contact with our technical support.
- Get Expert Advice. Allows you to ask our experts for noise reduction service via the web site.
- Order Training. Allows you getting to know the training courses and asking our experts for consulting via the web site.

When working on Mac OS X, find the Quit Sound Cleaner II, Options... and About items in the standard application menu.

## (C) STC

Sirstly install Adobe<sup>®</sup> Reader<sup>®</sup> on a PC and then launch Sound Cleaner II.

(i) Adobe<sup>®</sup> Reader<sup>®</sup> can be downloaded from the producer website: <u>http://www.adobe.com/</u>.

## (C) STC

005-010713